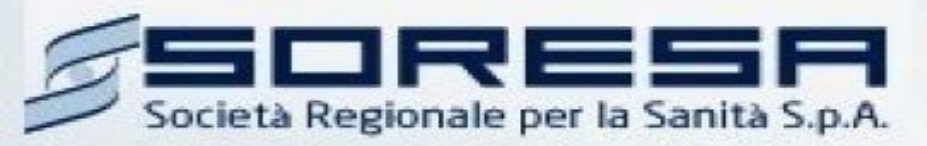

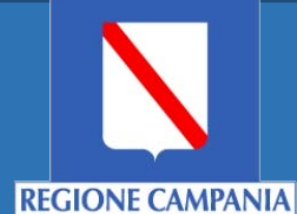

# Sistema Informativo Appalti Pubblici Sanità (SIAPS)

Convenzioni e Ordinativi di fornitura

Manuale per gli Operatori Economici Rev.05 del 02.03.2018

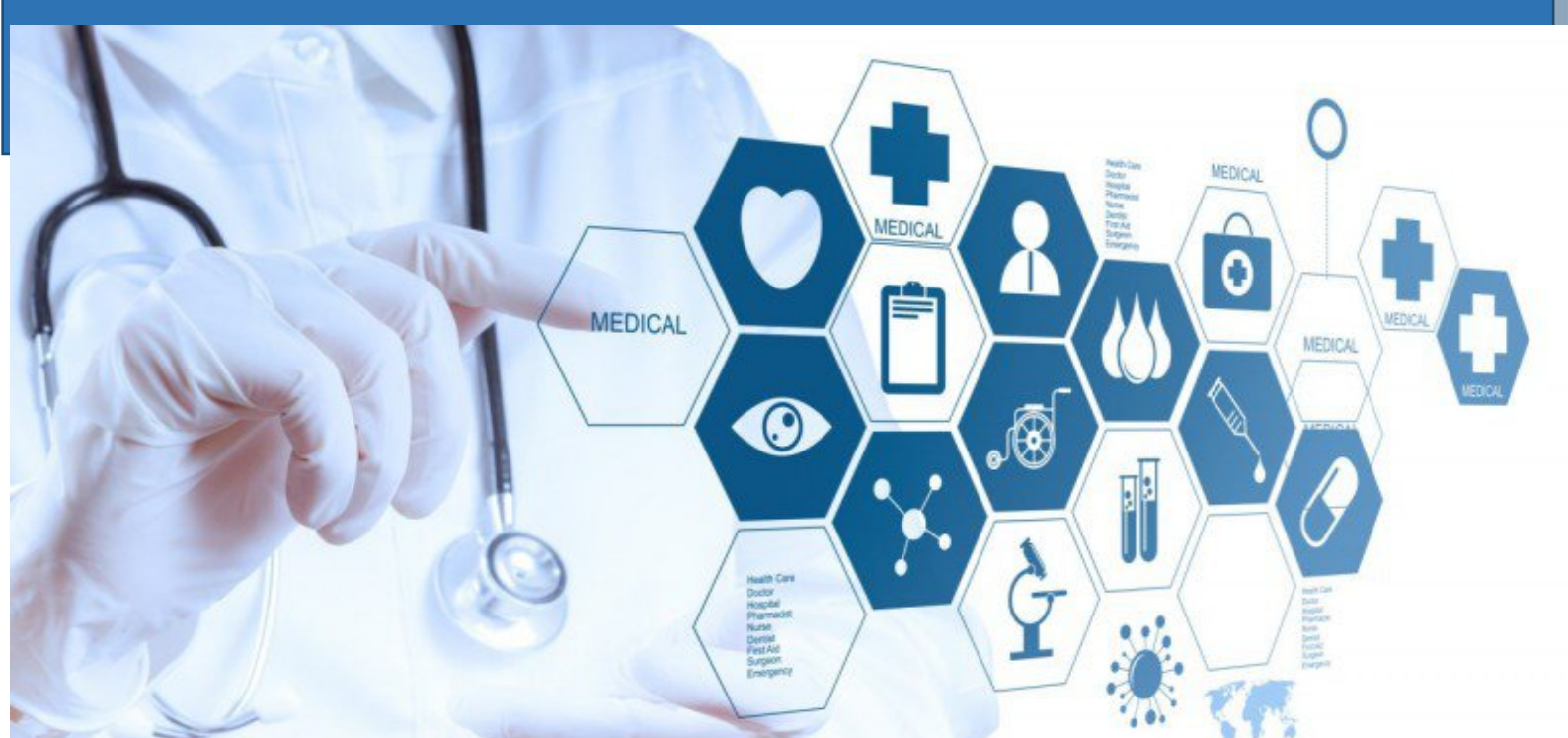

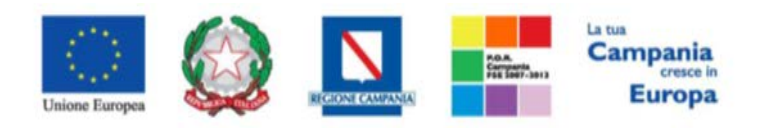

**SO.RE.SA. S.p.A.** "Progettazione, realizzazione e manutenzione del Sistema Informativo Appalti Pubblici Sanità (SIAPS)"

| Requisiti tecnici                                                 | 2  |
|-------------------------------------------------------------------|----|
| Negozio Elettronico                                               |    |
| Convenzioni                                                       |    |
| Accettazione della Convenzione<br>Rifiuto della Convenzione       | 6  |
| Listini                                                           |    |
| Accettazione del Listino                                          | 11 |
| Rifiuto del Listino                                               | 13 |
| Rinnovi/Estensioni                                                |    |
| Ordinativi di Fornitura                                           | 15 |
| Accettazione Ordinativo di Fornitura                              | 18 |
| Rifiuto Ordinativo di Fornitura                                   |    |
| Riduzione Ordinativi di Fornitura                                 |    |
| Ordinativi di Fornitura Annullati                                 |    |
| Monitoraggio Convenzioni                                          |    |
| Comunicazioni Ricevute ed Invio Risposta alla Stazione Appaltante |    |
| Comunicazioni bloccanti                                           |    |

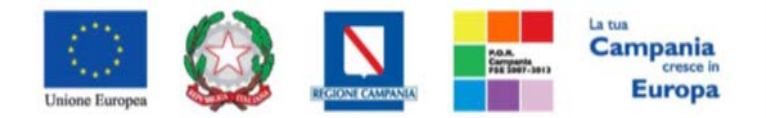

"Progettazione, realizzazione e manutenzione del Sistema Informativo Appalti Pubblici Sanità (SIAPS)"

Requisiti tecnici

Per operare su una Convenzione è indispensabile:

- 1. la previa registrazione al Portale;
- 2. il possesso e l'utilizzo di firma digitale in corso di validità, rilasciata da Enti accreditati presso il CNIPA/ DigitPA/Agenzia per l'Italia Digitale;
- 3. la seguente dotazione tecnica minima:
  - a) **Requisiti minimi di sistema:** PC con sistema operativo Windows 7 o superiore, MAC OS X Tiger 1.4.11;
  - b) **Requisiti minimi per la connessione ad Internet:** Accesso al Portale via browser tramite Internet Service Provider. E' consigliato un collegamento di tipo ADSL;
  - c) Requisiti del browser: per utilizzare correttamente le funzioni del Portale, è indispensabile disporre di uno dei seguenti browser nelle versioni indicate: Microsoft Internet Explorer 9.0 e successive, Firefox 48 e successive, o Safari 3.2.1(4525.27.1).
  - d) Si richiede l'abilitazione dei cookies: per le istruzioni fare riferimento alle specifiche funzionali di ciascun browser
  - e) Si richiede la possibilità di salvare documenti crittografati su disco;
  - f) Risoluzione: Il portale è ottimizzato per la risoluzione minima 1024x768;
  - g) Blocco dei popup disattivato;
  - h) Disattivare Barre particolari (ES. Toolbar: yahoo, google, etc.);
  - i) Software normalmente utilizzati per l'editing e la lettura dei documenti tipo.
- 4. Si evidenziano di seguito le seguenti prescrizioni vincolanti per ciascun fornitore:
  - o non utilizzare file nel cui nome siano presenti accenti, apostrofi e caratteri speciali;
  - non utilizzare file presenti in cartelle nel cui nome siano presenti accenti, apostrofi e caratteri speciali;
  - utilizzare nomi brevi e senza accenti, apostrofi e caratteri speciali per nominare i documenti inviati o creati tramite il portale.
  - non eseguire la lavorazione e/o la sottomissione di una qualsiasi procedura (offerte, istanze, comunicazioni, ecc) utilizzando lo stesso account in più sessioni contemporanee ( ad esempio PC differenti , pagine internet aperte contemporaneamente, ecc.)

Si invita altresì a verificare sul portale www.soresa.it, nella sezione dedicata alla procedura in esame, la presenza di eventuali chiarimenti di ordine tecnico.

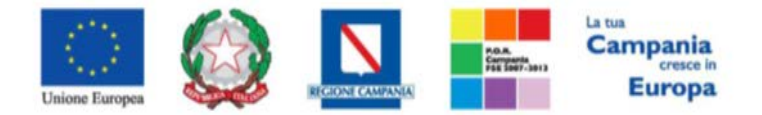

"Progettazione, realizzazione e manutenzione del Sistema Informativo Appalti Pubblici Sanità (SIAPS)"

## Negozio Elettronico

Il Gruppo funzionale *"Negozio Elettronico"* permette la visualizzazione delle Convenzioni stipulate e da stipulare con la Stazione Appaltante, il perfezionamento dei listini, il monitoraggio delle iniziative e la gestione degli Ordinativi di fornitura.

In particolare, i comandi disponibili riguardano:

- Convenzioni;
- Rinnovi/Estensioni;
- Listini;
- Monitoraggio;
- Ordinativi di fornitura;

## Convenzioni

In questa sezione verrà mostrata la procedura per l'accettazione o il rifiuto di una Convenzione.

All'atto dell'invio di una Convenzione da parte della Stazione Appaltante, il Sistema assegna automaticamente <u>all'utente della Ditta che la Stazione Appaltante ha indicato come referente nella</u> <u>Convenzione stessa</u>, il profilo di "**Referente Convenzione**" e "**Responsabile Ordinativi**": l'utente riceverà dunque un'e-mail di notifica.

Per consultare la lista delle Convenzioni ricevute è necessario che l'utente proceda come segue: dopo aver eseguito l'accesso alla piattaforma attraverso l'Area Privata del sito www.soresa.it, cliccare sulla voce *Servizi E-Procurement*, e quindi nel menu a sinistra selezionare la voce **Convenzioni** all'interno del gruppo funzionale "**Negozio Elettronico**", come mostrato in figura:

| NEGOZIO ELET      | <u>TRONICO</u> |
|-------------------|----------------|
| CONVENZIONI       |                |
| RINNOVI/ESTENSIO  | DNI            |
| LISTINI           |                |
| MONITORAGGIO C    | ONVENZIONI     |
| ORDINATIVI DI FOI | RNITURA        |

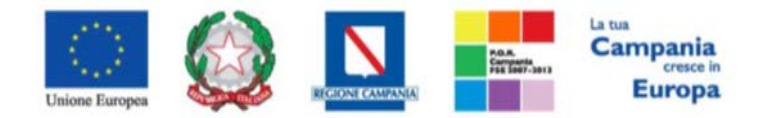

"Progettazione, realizzazione e manutenzione del Sistema Informativo Appalti Pubblici Sanità (SIAPS)"

| Negozio Elettronico   Convenzioni     |                                |                    |                       |                     |                                        |              |                |
|---------------------------------------|--------------------------------|--------------------|-----------------------|---------------------|----------------------------------------|--------------|----------------|
| Apre / Chiude l'area di ricerca Stamp | a Esporta in xIs               |                    | Pr                    | ecedente [1] 2      | Successivo                             |              |                |
| Convenzione Completa                  | Numero Convenzione<br>Completa | <u>Integrativo</u> | Nome                  | Data Invio          | ▼ <u>Registro</u><br><u>Di Sistema</u> | <u>Stato</u> | Dettaglio      |
| Nome Convenzione                      | 00000233                       | no                 | Contratto Convenzione | 09/11/2016 10:40:10 | PI003079-16                            | Inviato      | ₽ <u>-vedi</u> |

L'utente potrà visualizzare l'elenco di tutte le Convenzioni che la Stazione Appaltante ha inviato all'operatore economico, attraverso un riepilogo in forma tabellare, ordinato per data, che riporta per ogni iniziativa il relativo Nome, Registro di Sistema, Stato.

In particolare, i possibili stati della Convenzione sono:

- "Inviato": la Stazione Appaltante ha inviato la convenzione e non è stata ancora presa in carico dal fornitore;
- "In Lavorazione": l'operatore economico ha preso in carico il documento;
- "Confermato": l'operatore economico ha sottoscritto e inviato la convenzione;
- "Rifiutato": l'operatore economico ha rifiutato la convenzione.

In alto è presente una toolbar per la gestione della funzione:

- *"Apre/Chiude l'area di ricerca"*: permette di accedere ad un'area per effettuare ricerche in base ad uno o più criteri di filtro;
- "Stampa": permette di stampare la lista delle Convenzioni;
- "Esporta in xls": permette di esportare la lista delle Convenzioni in formato xls.

Per accedere al dettaglio di una Convenzione, fare clic sul comando Per della presente nella colonna "Dettaglio" in corrispondenza della riga della Convenzione d'interesse.

Verrà dunque visualizzata una pagina con il dettaglio della Convenzione selezionata:

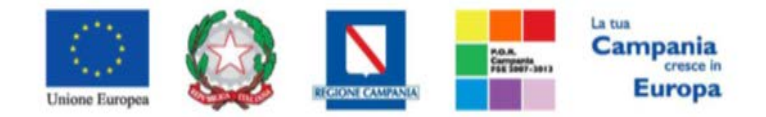

#### "Progettazione, realizzazione e manutenzione del Sistema Informativo Appalti Pubblici Sanità (SIAPS)"

| Convenzione                                                                                                    |                             |                         |                |                 |         |
|----------------------------------------------------------------------------------------------------|-----------------------------|-------------------------|----------------|-----------------|---------|
| Salva Conferma Rifiuta Prendi In Carico                                                                                                    | Rilascia Assegna a          | Stampa Esporta in xIs C | hiudi          |                 |         |
| * I campi obbligatori sono indicati da label in grass                                                                                                    | setto                       |                         |                |                 |         |
| Utente in Carico Compilatore                                                                                                    |                             | Registro di Sistema     | Data           | invio           | Stato   |
| Mario Rossi Utente quattr                                                                                                    | o                           | PI003079-16             | 09/1           | 1/2016 10:40:10 | Inviato |
|                                                                                                    |                             | Protocollo              | Data           | Prot.           |         |
|                                                                                                    |                             |                         |                |                 |         |
| Ente                                                                                                    |                             | Fornitore               |                |                 |         |
| SORESA SPA<br>Torre Saverio, Centro Direzionale 80143 Napoli (Napoli) Italia<br>Tel 081 212 81 74 - Fax 081 7500012 - <u>http://www.soresa.it/</u><br>Cod. Fisc. e Part. IVA 04786681215 |                             |                         |                |                 |         |
|                                                                                                    | William Commission consider | Data I                  |                | Candiana        |         |
| Originario                                                                                                    | 00000233                    | a Data 1                | /2016          | Scadenza        |         |
| *Valuta                                                                                                    | Valore Convenzione completa | lva                     | 12010          | *Tipo Importo   |         |
| Euro                                                                                                    | 800.000,00                  | 21 %                    |                | Iva Esclusa     |         |
|                                                                                                    | Totale Ordinativo           | Residu                  | uo Convenzione |                 |         |
|                                                                                                    | 0,00                        | 800.0                   | 00,00          |                 |         |
| Richiedi Firma Ordinativo                                                                                                    | Gest                        | tione Quote             |                |                 |         |
|                                                                                                    | Que                         | ote di Iniziativa       |                |                 |         |
| *Titolo Convenzione completa                                                                                                    |                             |                         |                | Ambito          |         |
| Nome Convenzione                                                                                                    |                             |                         |                | Altri Ber       | ui      |
| Oggetto Convenzione completa                                                                                                    |                             |                         |                |                 |         |
| Oggetto Convenzione                                                                                                    |                             |                         |                |                 |         |
| Allegato Contratto da Scaricare e<br>*Allegato Contratto Firmato:                                                                                                    | Firmare: 👔 🖪                | Convenzione-si          | gned.pdf       |                 |         |
| Allega Contratto Firmato                                                                                                    |                             |                         |                |                 |         |
| Allegato Clausola Vessatoria da So                                                                                                    | caricare e Firmare          | 🗧 🖾 Clause              | ole.pdf.p7m    |                 |         |
| *Allegato Clausola Vessatoria Fir                                                                                                    | mato:                       |                         |                |                 |         |
| Allega Clausola Vessatoria Firmato                                                                                                    |                             |                         |                |                 |         |
| Note                                                                                                    |                             |                         |                |                 |         |
|                                                                                                    |                             |                         |                |                 |         |
| Lista documenti Cronologia                                                                                                    |                             |                         |                |                 |         |
| Apri Documento Registro D<br>Sistema                                                                                                    | i Titolo Docur              | mento                   | Data           | Data Invio      |         |

In particolare in alto è presente una toolbar con i seguenti comandi:

- "Salva": permette di salvare il documento per poi poterlo riprendere in un secondo momento sempre dalla voce "Convenzioni", del gruppo funzionale "Negozio Elettronico";
- "*Conferma*": per accettare definitivamente la Convenzione ed inviarla alla Stazione Appaltante, con i relativi documenti firmati, come di seguito indicato.

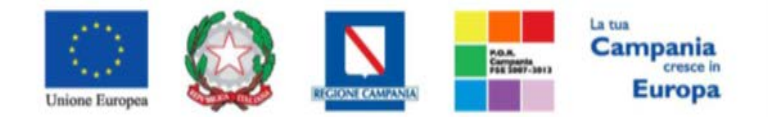

"Progettazione, realizzazione e manutenzione del Sistema Informativo Appalti Pubblici Sanità (SIAPS)"

- "Rifiuta": per rifiutare la Convenzione, come di seguito indicato.
- "Assegna a": per assegnare la gestione del documento ad un altro utente abilitato.
- "*Stampa*": per stampare il documento di Convenzione;
- "Esporta in xls" per esportare il documento in formato excel;
- "Chiudi" per chiudere il documento e tornare sulla schermata precedente.

## Accettazione della Convenzione

Per accettare una Convenzione, è necessario eseguire le operazioni riportate di seguito:

 Cliccare sul nome del file presente in corrispondenza della voce "Allegato Contratto da Scaricare e Firmare", per scaricare la Convenzione firmata dalla Stazione Appaltante.

| Allegato Contratto da Scaricare e Firmare | • | Convenzione-signed.pdf |
|-------------------------------------------|---|------------------------|
| *Allegato Contratto Firmato:              |   | Δ                      |
| Allega Contratto Firmato                  |   | U                      |

- 2. Salvare dunque il file sul proprio PC;
- 3. Firmare digitalmente il file scaricato, generando un file con estensione .*p7m*;
- 4. Cliccare sul pulsante rosso "Allega Contratto Firmato", per caricare il file .*p7m* sulla piattaforma: nella finestra di popup che apparirà cliccare sul pulsante "Sfoglia"; selezionare il file .pdf appena firmato; cliccare OK nella finestra di popup.

| Allegato Contratto da Scaricare e Firmare: 🍙 | Convenzione-signed.pdf |
|----------------------------------------------|------------------------|
| *Allegato Contratto Firmato:                 |                        |
| Allega Contratto Firmato                     |                        |

5. <u>N.B.: è necessario che ci sia corrispondenza tra il codice fiscale del firmatario e il codice fiscale dell'account collegato.</u>

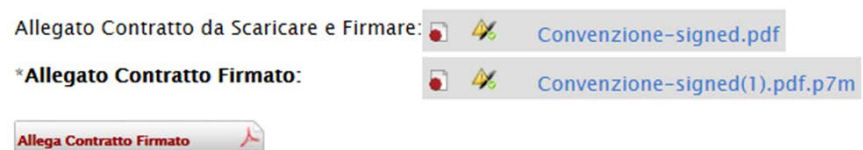

Procedere in modo analogo per il file delle Clausole Vessatorie:

1. Cliccare sul nome del file presente in corrispondenza della voce "Allegato Clausola Vessatoria da Scaricare e Firmare", per scaricare le Clausole Vessatorie inserite dalla Stazione Appaltante.

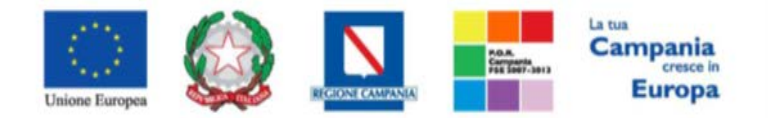

"Progettazione, realizzazione e manutenzione del Sistema Informativo Appalti Pubblici Sanità (SIAPS)"

| Allegato Clausola Vessatoria da Scaricare e Firmare: <sub> 🕤</sub> | Clausole.pdf.p7m |
|--------------------------------------------------------------------|------------------|
| *Allegato Clausola Vessatoria Firmato:                             |                  |
| Allega Clausola Vessatoria Firmato                                 | U                |

- 2. Salvare dunque il file sul proprio PC;
- 3. Firmare digitalmente il file scaricato, generando un file con estensione .*p7m*;
- 4. Cliccare sul pulsante rosso "Allega Clausola Vessatoria Firmato", per caricare il file .*p7m* sulla piattaforma;

| Allegato Clausola Vessatoria da Scaricare e Firmare: 🍙 | Clausole.pdf.p7m |
|--------------------------------------------------------|------------------|
| *Allegato Clausola Vessatoria Firmato:                 |                  |
| Allega Clausola Vessatoria Firmato                     |                  |

5. <u>N.B.: è necessario che ci sia corrispondenza tra il codice fiscale del firmatario e il codice fiscale dell'account collegato.</u>

| Allegato Clausola Vessatoria da Scaricare e Firmare: | 4 | Clausole.pdf.p7m        |
|------------------------------------------------------|---|-------------------------|
| *Allegato Clausola Vessatoria Firmato:               | 4 | Clausole_signed.pdf.p7m |
| Allega Clausola Vessatoria Firmato                   |   |                         |

Se il caricamento dei dati è andato a buon fine, nella toolbar in alto, verrà abilitato il comando "**Conferma**", come di seguito riportato:

| Salva | Conferma                                                                                                    | Rifiuta | Prendi In Carico |
|-------|----------------------------------------------------------------------------------------------------|---------|------------------|
|       | the second second second second second second second second second second second second second second second se |         |                  |

Per procedere all'accettazione della Convenzione e all'invio dei documenti firmati, cliccare sul tasto "Conferma".

All'atto della conferma, il Sistema effettuerà una serie di controlli, tra cui:

- Coerenza tra il codice fiscale del firmatario e il codice fiscale del certificato di firma digitale;
- Verifica che il pdf firmato sia quello generato dalla piattaforma.

Un messaggio a video confermerà l'operazione e lo stato del documento verrà aggiornato in *"Confermato"*.

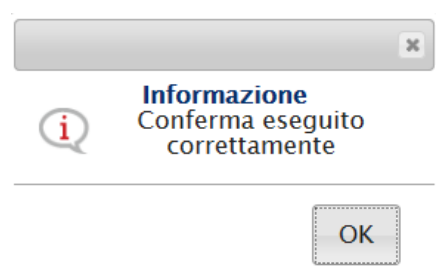

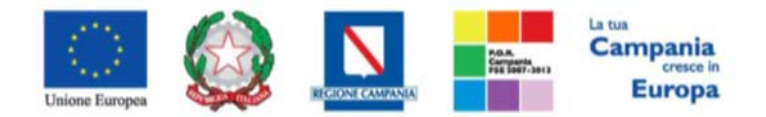

"Progettazione, realizzazione e manutenzione del Sistema Informativo Appalti Pubblici Sanità (SIAPS)" In basso, nella "Lista Documenti" e "Cronologia" verranno archiviati i diversi documenti della Convenzione e le azioni compiute dagli Utenti abilitati.

N.B.: A questo punto, per concludere la procedura, è necessario procedere all'accettazione o rifiuto del Listino dei prodotti aggiudicati, così come indicato nella sezione "Listini" del presente manuale.

## Rifiuto della Convenzione

Per rifiutare una Convenzione, è necessario eseguire le operazioni riportate di seguito: 1. Inserire la motivazione del rifiuto nel campo "**Note**" in basso nella schermata;

2. Cliccare sul tasto "Rifiuta", per eseguire definitivamente il rifiuto:

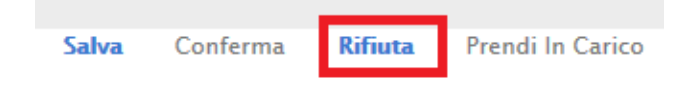

3. Infine, il Sistema confermerà l'operazione con un messaggio a video, e lo stato sul documento cambierà in "Rifiutato";

In basso, nella *"Lista Documenti"* e *"Cronologia"* verranno archiviati i diversi documenti della Convenzione e le azioni compiute dagli Utenti abilitati.

## Listini

In questa sezione verrà mostrata la procedura per l'accettazione o il rifiuto di un listino di prodotti aggiudicati.

All'atto dell'invio di un Listino da parte della Stazione Appaltante, il Sistema assegna automaticamente <u>all'utente della Ditta che la Stazione Appaltante ha indicato come referente nella Convenzione stessa</u>, il profilo di **"Referente Convenzione**" e **"Responsabile Ordinativi**": l'utente riceverà dunque un'e-mail di notifica.

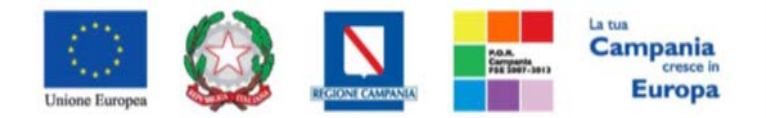

"Progettazione, realizzazione e manutenzione del Sistema Informativo Appalti Pubblici Sanità (SIAPS)" Per consultare la tabella dei listini ricevuti è necessario che l'utente proceda come segue: dopo aver eseguito l'accesso alla piattaforma attraverso l'Area Privata del sito www.soresa.it, cliccare sulla voce Servizi E-Procurement, e quindi nel menu a sinistra selezionare la voce Listini all'interno del gruppo funzionale "Negozio Elettronico", come mostrato in figura:

| NEGOZIO ELETTRONICO      |  |
|--------------------------|--|
| CONVENZIONI              |  |
| RINNOVI/ESTENSIONI       |  |
| LISTINI                  |  |
| MONITORAGGIO CONVENZIONI |  |
| ORDINATIVI DI FORNITURA  |  |

Verrà mostrata la seguente schermata:

| Negozio Elettronico   Listini                        |                                       |             |                     |                        |                        |              |                |  |  |
|------------------------------------------------------|---------------------------------------|-------------|---------------------|------------------------|------------------------|--------------|----------------|--|--|
| Apre / Chiude Farea di ricerca Stampa Esporta in xds |                                       |             | Preced              | ente [1] 2 <u>Succ</u> | essivo                 |              |                |  |  |
| Convenzione Completa                                 | <u>Numero Convenzione</u><br>Completa | Integrativo | Noma                | <u>Data Invio</u>      | Registro<br>Di Sistema | <u>Stato</u> | Dettaglio      |  |  |
| Nome Convenzione                                     | 00000233                              | no          | Listino Convenzione | 09/11/2016 10:42:17    | P1003080-16            | Inviato      | ₽ <u>-vedi</u> |  |  |

Viene riportata, anche in questo caso, una tabella con i Listini ricevuti, ordinati per data, che per ciascuna riga indica:

- Titolo della Convenzione;
- Nome del Listino;
- Data invio;
- Registro di sistema;
- Stato.

È possibile ordinare i dati per ognuno dei campi sopra elencati. I possibili stati del Listino sono:

- Inviato: la Stazione Appaltante ha inviato il listino e non è stato ancora preso in carico dal fornitore;
- In Lavorazione: l'operatore economico ha preso in carico il documento e sta completando i dati;
- **Confermato**: l'operatore economico ha perfezionato ed inviato il listino;
- **Rifiutato:** l'operatore economico ha rifiutato il listino inviato dalla Stazione Appaltante.

In alto è predisposta una toolbar per la gestione della funzione:

- "Apre/Chiude l'area di Ricerca": per filtrare il contenuto della griglia in base ad uno o più criteri;
- "Stampa" per stampare la lista dei documenti;
- "Esporta in xls" per esportare in formato excel la lista dei documenti.

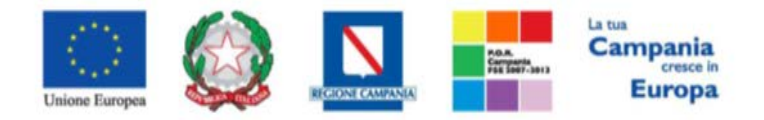

"Progettazione, realizzazione e manutenzione del Sistema Informativo Appalti Pubblici Sanità (SIAPS)"

Per accedere al dettaglio di un Listino, fare clic sul comando <sup>P</sup>-<u>Vedi</u> presente nella colonna "**Dettaglio**" in corrispondenza della riga del Listino d'interesse.

Verrà dunque visualizzata una pagina con il dettaglio del Listino selezionato:

| Listin                     | o Con                          | ve             | nzione c                             | ompleta                                       |                     |           |                 |                  |        |         |            |              |          |            |                                     |                     |
|----------------------------|--------------------------------|----------------|--------------------------------------|-----------------------------------------------|---------------------|-----------|-----------------|------------------|--------|---------|------------|--------------|----------|------------|-------------------------------------|---------------------|
| Salva                      | Conferm                        | ıa             | Rifiuta                              | Prendi In Carico                              | Rilasci             | ia (      | Esporta Listino | Assegna a        | Stampa | Esporta | in xls     | Chiudi       |          |            |                                     |                     |
| Utente in (                | Carico                         |                |                                      | Compilatore                                   |                     |           |                 | Registro di Sist | ema    |         | Data invid |              |          |            | s                                   | tato                |
| Mario Ros                  | si                             |                |                                      | Utente quattro                                |                     |           |                 | PI003080-16      |        |         | 09/11/20   | 016 10:42:17 |          |            | 1                                   | Inviato             |
|                            |                                |                |                                      |                                               |                     |           |                 | Protocollo       |        |         | Data Prot  |              |          |            |                                     |                     |
|                            |                                |                |                                      |                                               |                     |           |                 |                  |        |         |            |              |          |            |                                     |                     |
| Ente                       |                                |                |                                      |                                               |                     |           |                 | Fornitore        |        |         |            |              |          |            |                                     |                     |
| SoReSa                     | I SPA                          |                |                                      |                                               |                     |           |                 |                  |        |         |            |              |          |            |                                     |                     |
| Torre Save                 | erio, Centro I<br>12 81 74 - E | Direz<br>ax 08 | ionale 80143 Naj<br>81 7500012 - htt | poli (Napoli) Italia                          |                     |           |                 |                  |        |         |            |              |          |            |                                     |                     |
| Cod. Fisc.                 | e Part. IVA 0                  | 4786           | 5681215                              | <u>, , , , , , , , , , , , , , , , , , , </u> |                     |           |                 |                  |        |         |            |              |          |            |                                     |                     |
| Nome Cor                   | venzione c                     | omp            | leta                                 | Registro di Sis                               | tema Conve          | enzione   | completa        |                  |        |         |            |              |          |            |                                     |                     |
| Nome Con                   | venzione                       |                |                                      |                                               |                     |           |                 |                  |        |         |            |              |          |            |                                     |                     |
| Oggetto C                  | onvenzione                     | con            | npleta                               |                                               |                     |           |                 |                  |        |         |            |              |          |            |                                     |                     |
| Oggetto C                  | onvenzione                     |                |                                      |                                               |                     |           |                 |                  |        |         |            |              |          |            |                                     |                     |
| Prodotti C                 | Cronologia Note                |                |                                      |                                               |                     |           |                 |                  |        |         |            |              |          |            |                                     |                     |
| Foglio prodott             | i da compilare                 | P              |                                      | Seleziona per scaricare                       | il template da cari | icare     |                 |                  |        |         |            |              |          |            |                                     |                     |
| Seleziona Prod             | lotti                          | 8              | Seleziona l'icona per effe           | ttuare il caricamento dei pro                 | dotti in formato e. | xcel      |                 |                  |        |         |            |              |          |            |                                     |                     |
| Esito importaz             | ione                           |                |                                      |                                               |                     |           |                 |                  |        |         |            |              |          |            |                                     |                     |
| Verifica Infe              | ormazioni                      |                |                                      |                                               |                     |           |                 |                  |        |         |            |              |          |            |                                     |                     |
| Pag. 1 / 1 ≪               | < [1] >>                       | >              |                                      |                                               |                     |           |                 |                  |        |         |            |              |          |            |                                     |                     |
| Elenco Prod                | lotti                          |                |                                      |                                               |                     |           |                 |                  |        |         |            |              |          |            |                                     |                     |
| EsitoRiga Nu               | imeroLotto Voc                 | ce Co          | odice CIG                            | CODICE REGIONALE                              | DESCRIZIONE C       | CODICE RE | GIONALE         | Descrizione Pr   | odotto |         | Cor        | npila Ditta  | Quantita | IVA<br>(%) | OFFERTO<br>PER UM<br>IVA<br>ESCLUSA | Valore<br>Accessori |
| 0                          |                                | 1 12           | 34567891                             |                                               |                     |           |                 | prodotto 1       |        |         |            |              | ]        | 21,00      | 30,00                               |                     |
| 0                          |                                | 2 12           | 34567891                             |                                               |                     |           |                 | prodotto 2       |        |         |            |              | ]        | 21,00      | 140,00                              |                     |
| 2 1                        |                                | 3 12           | 34567891                             |                                               |                     |           |                 | prodotto 3       |        |         |            |              |          | 21,00      | 50,00                               |                     |
|                            |                                |                |                                      |                                               |                     |           |                 |                  |        |         |            |              |          |            |                                     |                     |
| Firma del Li<br>Genera odf | istino                         |                |                                      |                                               |                     |           |                 |                  |        |         |            |              |          |            |                                     |                     |
|                            | 101                            |                |                                      |                                               |                     |           |                 |                  |        |         |            |              |          |            |                                     |                     |
| File Firmato               | 00                             |                |                                      |                                               |                     |           |                 |                  |        |         |            |              |          |            |                                     |                     |

Modifica Listino

In particolare in alto è presente una toolbar con i seguenti comandi:

- "Salva": permette di salvare il documento per poi poterlo riprendere in un secondo momento sempre dalla voce "Listini";
- "Conferma": per confermare ed inviare quanto inserito nel documento;
- "*Rifiuta*": per rifiutare il listino ricevuto;
- "Assegna a": per assegnare la gestione del Listino ad un altro utente abilitato;
- "Stampa": per stampare il documento di Convenzione;
- "Esporta in xls": per esportare il documento in formato excel;
- "Chiudi": per chiudere il documento e tornare sulla schermata precedente.

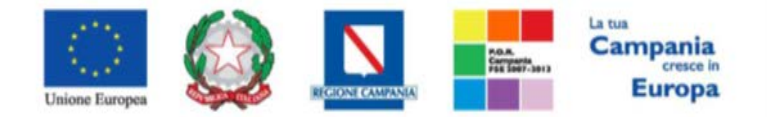

"Progettazione, realizzazione e manutenzione del Sistema Informativo Appalti Pubblici Sanità (SIAPS)" Accettazione del Listino

## N.B.: qualora sia stata rifiutata la Convenzione associata al listino di interesse, non sarà possibile accettare il listino, ma soltanto rifiutarlo.

Per accettare il Listino, è necessario eseguire le seguenti riportate di seguito:

 Valorizzare gli <u>eventuali</u> campi compilabili presenti nell'elenco prodotti, con le informazioni necessarie: l'elenco prodotti può essere compilato direttamente digitando i dati sulla tabella visualizzata a video, e cliccando periodicamente sul tasto "Salva" in alto nella toolbar, fino al definitivo inserimento dei dati.

| _     |          |         |                  |
|-------|----------|---------|------------------|
| Salva | Conferma | Rifiuta | Prendi In Carico |
|       |          |         |                  |

In alternativa (in caso di un elevato numero di articoli), è possibile scaricare l'elenco prodotti come file .xlsx sul proprio PC, facendo clic sull'icona "lente di ingrandimento" accanto alla voce "Foglio prodotti da compilare":

| Prodotti Cronologia No       | te   |                                                                               |
|------------------------------|------|-------------------------------------------------------------------------------|
|                              |      |                                                                               |
| Foglio prodotti da compilare | P    | Seleziona per scaricare il template da caricare                               |
|                              | (GT) | -                                                                             |
| Seleziona Prodotti           | 2    | seleziona i icona per errettuare il caricamento dei prodotti in formato excel |
| Esito importazione           |      |                                                                               |

Compilare dunque <u>esclusivamente</u> le celle che debbono essere modificate dalla Ditta, <u>evitando</u> <u>rigorosamente</u> di modificare le altre celle, e salvare il file sul proprio PC. Quindi ricaricare il file compilato sul Sistema cliccando sull'icona "excel" accanto alla voce "**Seleziona Prodotti**":

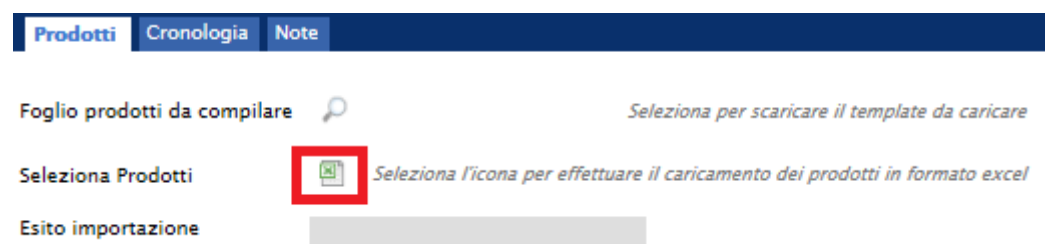

Nella finestra di popup che apparirà cliccare sul pulsante "Sfoglia"; selezionare il file .xlsx appena compilato; cliccare OK nella finestra di popup. Eventuali anomalie verranno segnalate nella colonna "**Esito Riga**" e potranno essere corrette direttamente online sulla riga del prodotto interessato.

 Cliccare sul comando Verifica Informazioni per controllare che non siano stati inseriti dati noncoerenti. Eventuali anomalie verranno segnalate nella colonna "Esito Riga" e potranno essere corrette direttamente online sulla riga del prodotto interessato.

Verifica Informazioni

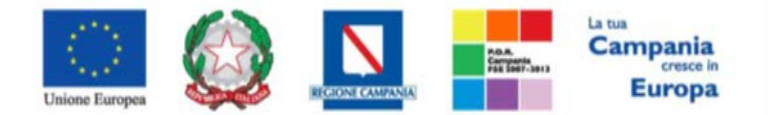

"Progettazione, realizzazione e manutenzione del Sistema Informativo Appalti Pubblici Sanità (SIAPS)"

3. Cliccare sul pulsante rosso "GENERA PDF" in basso, per scaricare il documento con i relativi prodotti;

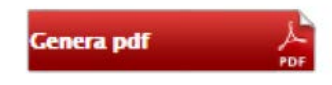

- 4. Salvare dunque il file sul proprio PC;
- 5. Firmare digitalmente il file scaricato, generando un file con estensione .p7m;
- Cliccare sul pulsante "Allega pdf Firmato", per caricare il file .p7m sulla piattaforma: nella finestra di popup che apparirà cliccare sul pulsante "Sfoglia"; selezionare il file .p7m appena firmato; cliccare OK nella finestra di popup;

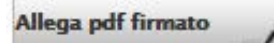

- 7. <u>N.B.: è necessario che ci sia corrispondenza tra il codice fiscale del firmatario e il codice fiscale dell'account collegato;</u>
- 8. Qualora siano stati inseriti dei dati non corretti: è possibile ripristinare la fase di compilazione cliccando sul tasto "Modifica Listino";

| Modifica | Listino | 1  |
|----------|---------|----|
|          |         | PD |

- 9. Ripetere le operazione nei punti 1-8, fino al corretto inserimento di tutti i dati necessari, quindi procedere col punto seguente;
- 10. Per effettuare la Conferma e l'invio definitivo del Listino firmato alla Stazione Appaltante, cliccare sul tasto "**Conferma**" nella toolbar in alto:

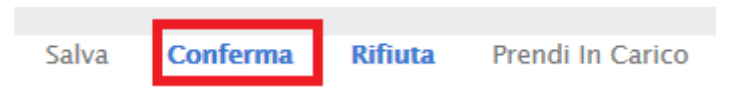

All'atto della conferma, il Sistema effettuerà una serie di controlli, tra cui:

- Coerenza tra il codice fiscale del firmatario e il codice fiscale del certificato di firma digitale;
- Verifica che il pdf firmato sia quello generato dalla piattaforma.

Un messaggio a video confermerà l'operazione e lo stato del documento verrà aggiornato in *"Confermato"*.

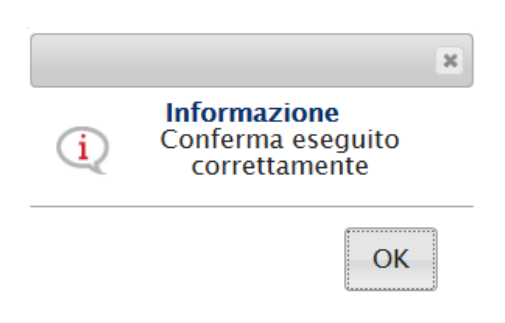

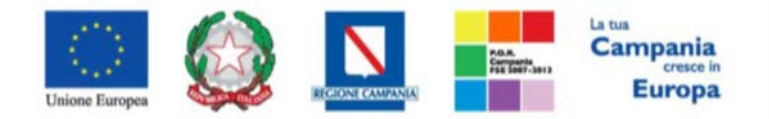

"Progettazione, realizzazione e manutenzione del Sistema Informativo Appalti Pubblici Sanità (SIAPS)" **Rifiuto del Listino** 

Per rifiutare una Convenzione, è necessario eseguire le seguenti riportate di seguito:

1. Inserire la motivazione del rifiuto nel campo "Note" in basso nella schermata;

| Prodotti      | Cronologia       | Note     |                      |
|---------------|------------------|----------|----------------------|
| Note          |                  |          |                      |
| Si rifiuta il | Listino prodotti | viste le | seguenti motivazioni |
|               |                  |          |                      |
|               |                  |          |                      |

2. Cliccare sul tasto "Rifiuta", per eseguire definitivamente il rifiuto:

|       |          | _       |                  |
|-------|----------|---------|------------------|
| Salva | Conferma | Rifiuta | Prendi In Carico |

3. Infine, il Sistema confermerà l'operazione con un messaggio a video, e lo stato sul documento cambierà in "Rifiutato";

In basso, nella *"Lista Documenti"* e *"Cronologia"* verranno archiviati i diversi documenti della Convenzione e le azioni compiute dagli Utenti abilitati.

## Rinnovi/Estensioni

La funzione consente di visualizzare l'elenco dei rinnovi e delle estensioni di tutte le Convenzioni stipulate con la Stazione Appaltante. Gli utenti che possono utilizzare tali funzionalità sono gli utenti dell'Operatore economico con il profilo di *"Referente Convenzione"*. Anche in caso di rinnovo o estensione, l'operatore Economico verrà avvisato con un'e-mail di notifica.

Per accedere alla funzione, fare clic sul gruppo Funzionale "Negozio Elettronico" e quindi sulla voce "Rinnovi/Estensioni".

| NEGOZIO ELETTRONICO      |         |  |  |  |  |  |
|--------------------------|---------|--|--|--|--|--|
| CONVENZIONI              |         |  |  |  |  |  |
| RINNOVI/ESTENSIONI       |         |  |  |  |  |  |
| LISTINI                  | LISTINI |  |  |  |  |  |
| MONITORAGGIO CONVENZIONI |         |  |  |  |  |  |
| ORDINATIVI DI FORNITU    | IRA     |  |  |  |  |  |

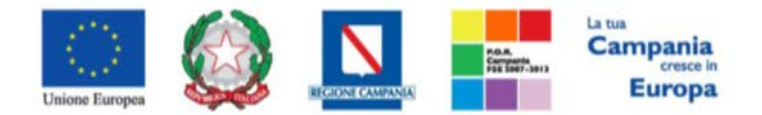

"Progettazione, realizzazione e manutenzione del Sistema Informativo Appalti Pubblici Sanità (SIAPS)" Verrà mostrata una schermata con la lista dei rinnovi/estensioni, ordinati per data.

| Negozio Elettronico   Rinnovi/Estensioni                          |                                                            |                       |                     |                                            |              |           |
|-------------------------------------------------------------------|------------------------------------------------------------|-----------------------|---------------------|--------------------------------------------|--------------|-----------|
| N. Righe: 4 Apre / Chiude l'area di ricerca Stampa Esporta in xIs |                                                            |                       |                     |                                            |              |           |
| Convenzione                                                       | <u>Registro Di</u><br><u>Sistema</u><br><u>Convenzione</u> | Tipo Documento        | <u>Data Invio</u>   | <sup>™</sup> <u>Registro</u><br>Di Sistema | <u>Stato</u> | Dettaglio |
| Nome Convenzione                                                  | PI003083-16                                                | Convenzione - Rinnovo | 09/11/2016 11:55:27 | PI003086-16                                | Inviato      | 🔎 – Vedi  |

Per ciascuna riga, vengono riportate le seguenti caratteristiche:

- Titolo della Convenzione;
- Registro di Sistema Convenzione;
- Tipo Documento (Rinnovo / Estensione);
- Data invio;
- Registro di sistema;
- Stato.

È possibile ordinare i dati per ognuno dei campi sopra elencati. In alto è predisposta una toolbar per la gestione della funzione:

- *"Apre/Chiude l'area di Ricerca"*: per filtrare il contenuto della griglia in base ad uno o più criteri;
- "Stampa": per stampare la lista dei documenti;
- "Esporta in xls": per esportare in formato excel la lista dei documenti.

Per accedere al dettaglio del documento, fare clic sul comando "Vedi" posto nella colonna "Dettaglio", che consente di visualizzare:

• Nel caso di "**Rinnovo**" (estensione temporale), la nuova scadenza della Convenzione e le note inserite dall'Agenzia;

| Convenzione – Rinnovo                     |                                         |                                                         |                                  |
|-------------------------------------------|-----------------------------------------|---------------------------------------------------------|----------------------------------|
| Salva Invio <b>Chiudi</b>                 |                                         |                                                         |                                  |
| Compilatore<br>Utente quattro             | Registro di Sistema<br>PI003086-16      | Data<br>09/11/2016 11:55:27                             | Stato Proroga/Rinnovo<br>Inviato |
| Fornitore                                 |                                         |                                                         |                                  |
|                                           | Numero Convenzione completa<br>00000233 | Registro di Sistema Convenzione completa<br>P1003083-16 |                                  |
|                                           | Numero Repertorio Speciale              | Data Numero Repertorio Speciale                         |                                  |
| Oggetto Convenzione completa              |                                         |                                                         |                                  |
| Oggetto Convenzione                       |                                         |                                                         |                                  |
|                                           |                                         |                                                         |                                  |
| 'Nuova Scadenza Convenzione<br>09/11/2021 | Scadenza Convenzione Pre<br>09/11/2020  | cedente                                                 |                                  |
| *Note                                     |                                         |                                                         |                                  |
| motivazione                               |                                         |                                                         |                                  |

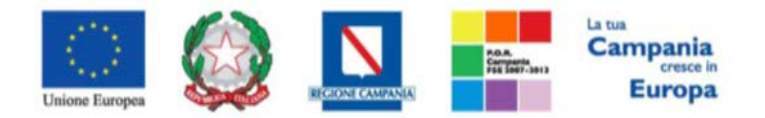

"Progettazione, realizzazione e manutenzione del Sistema Informativo Appalti Pubblici Sanità (SIAPS)"

 Nel caso di "Estensione", sia il "Nuovo Valore Complessivo" della Convenzione, sia, nella tabella in basso, i nuovi valori dei singoli lotti su cui è stata fatta l'estensione. L'estensione può interessare solo alcuni lotti tra tutti quelli della Convenzione;

| Convenzione Estensione                |                                                         |                    |                     |                               |                   |                             |                             |
|---------------------------------------|---------------------------------------------------------|--------------------|---------------------|-------------------------------|-------------------|-----------------------------|-----------------------------|
| Salva Esegui <b>Chiudi</b>            |                                                         |                    |                     |                               |                   |                             |                             |
| Compilatore<br>Utente quattro         |                                                         |                    | Reg                 | gistro di Sistem<br>103085-16 | a                 | Data<br>09/11/2016 11:48:10 | Stato Estensione<br>Inviato |
| Fornitore                             |                                                         |                    |                     |                               |                   |                             |                             |
|                                       |                                                         |                    |                     |                               |                   |                             |                             |
|                                       |                                                         |                    |                     |                               |                   |                             |                             |
| Numero Convenzione completa           | Registro di Sistema Convenzione completa<br>P1003083-16 |                    |                     |                               |                   |                             |                             |
| Numero Repertorio Speciale            | Data Numero Repertorio Speciale                         |                    |                     |                               |                   |                             |                             |
| Oggetto Convenzione completa          |                                                         |                    |                     |                               |                   |                             |                             |
| Oggetto Convenzione                   |                                                         |                    |                     |                               |                   |                             |                             |
|                                       |                                                         |                    |                     |                               |                   |                             |                             |
| *Tipo Estensione                      |                                                         |                    |                     |                               |                   |                             |                             |
| Sesto Quinto                          |                                                         |                    |                     |                               |                   |                             |                             |
| Valore Convenzione Originario         |                                                         | Importo Estensione |                     |                               |                   | Valore Convenzione          |                             |
| 800.000,00                            |                                                         | 160.000,00         |                     |                               |                   | 960.000,00                  |                             |
| *Motivazione                          |                                                         |                    |                     |                               |                   |                             |                             |
| Sesto Quinto                          |                                                         |                    |                     |                               |                   |                             |                             |
|                                       |                                                         |                    |                     |                               |                   |                             |                             |
| Seleziona Numero<br>Lotto Descrizione |                                                         |                    | Valore<br>Originale | Importo<br>Estensione         | Importo<br>Finale |                             |                             |
| Includi 1 lotto1                      |                                                         |                    | 800.000,00          | 160.000,00                    | 960.000,00        |                             |                             |

## Ordinativi di Fornitura

In questa sezione verrà mostrata la procedura per l'accettazione o il rifiuto di un Ordinativo di fornitura ricevuta da un Ente Pubblico.

Dopo la pubblicazione di una Convenzione da parte della Stazione Appaltante, il Sistema assegna automaticamente <u>all'utente della Ditta che la Stazione Appaltante ha indicato come referente nella</u> <u>Convenzione stessa</u>, il profilo di "**Referente Convenzione**" e "**Responsabile Ordinativi**": l'utente riceverà dunque un'e-mail di notifica.

Per consultare la tabella degli Ordinativi ricevuti è necessario che l'utente proceda come segue: dopo aver eseguito l'accesso alla piattaforma attraverso l'Area Privata del sito www.soresa.it, cliccare sulla voce *Servizi E-Procurement*, e quindi nel menu a sinistra selezionare la voce *"Ordinativi di Fornitura"* all'interno del gruppo funzionale "**Negozio Elettronico**", come mostrato in figura:

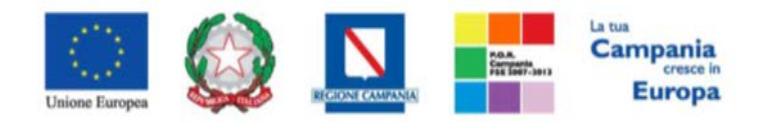

"Progettazione, realizzazione e manutenzione del Sistema Informativo Appalti Pubblici Sanità (SIAPS)"

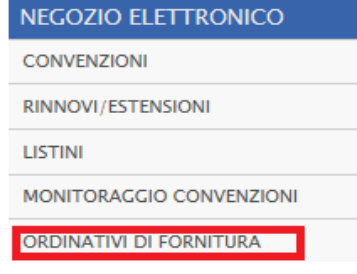

#### Verrà mostrata la seguente schermata:

| Negozio Elettronico   Ordinativi di Fornitura |               |               |               |                           |                         |             |                               |                                |                                  |                                |                      |                             |                        |
|-----------------------------------------------|---------------|---------------|---------------|---------------------------|-------------------------|-------------|-------------------------------|--------------------------------|----------------------------------|--------------------------------|----------------------|-----------------------------|------------------------|
| Cerca NEL CONTENUTO DELLA GRIGLIA             |               |               |               |                           |                         |             |                               |                                |                                  |                                |                      |                             |                        |
| Con                                           | venzion       | ne completa   |               |                           | Registro di Sistema     |             |                               |                                |                                  |                                |                      |                             |                        |
| Tito                                          | lo Ordir      | nativo        |               |                           | Stato                   | Seleziona 💙 |                               |                                |                                  |                                |                      |                             |                        |
| 7770                                          | ata invi      | io OdF dal??? |               |                           | ???Data invio OdF al??? |             |                               |                                |                                  |                                |                      |                             |                        |
| Ente                                          |               |               | 0 Selezionati |                           | Punto Ordinante         |             |                               |                                |                                  |                                |                      |                             |                        |
| N. Rig                                        | he: <b>13</b> |               |               |                           |                         |             |                               | 1                              |                                  |                                |                      |                             |                        |
| ^                                             | pri           | <u>Stato</u>  | Integrativo   | <u>Titolo Ordinativo</u>  |                         |             | <u>Registro Di</u><br>Sistema | Numero Convenzione<br>Completa | <u>Data Inizio</u><br>Ordinativo | Data<br>Scadenza<br>Ordinativo | Convenzione Completa | <u>Totale</u><br>Ordinativo | Ente                   |
|                                               | Q             | Inviato       |               | Ordinativo per Nome Conve | nzione                  |             | PI003087-16                   | 00000233                       | 09/11/2016                       | 09/11/2017                     | Nome Convenzione     | 3.530,00                    | A.S.L. NAPOLI 1 CENTRO |

Gli Ordinativi sono proposti attraverso un riepilogo in forma tabellare, ordinati per data, che riporta per ciascuna riga:

- Stato dell'Ordinativo;
- Integrativo;
- Nome Ordinativo;
- Registro di Sistema;
- Data Inizio Ordinativo;
- Data scadenza Ordinativo;
- Nome della Convenzione Completa a cui fa riferimento;
- Totale Ordinativo;
- Ente.

Per accedere al dettaglio dell'Ordinativo, fare clic sull'icona "lente d'ingrandimento" posta nella colonna "*Apri*".

Si aprirà la seguente pagina, contenente tutti i dettagli dell'Ordinativo ricevuto:

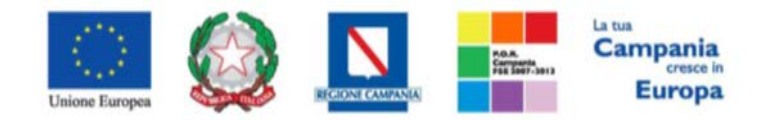

## "Progettazione, realizzazione e manutenzione del Sistema Informativo Appalti Pubblici Sanità (SIAPS)" Ordinativo di Fornitura

| Accetta Rifiuta Prend                                                                                                    | i In Carico Rilascia Assen                         | na a Stamna      | Esporta in Excel ( | `hiudi     |                |                     |                         |                              |
|----------------------------------------------------------------------------------------------------|----------------------------------------------------|------------------|--------------------|------------|----------------|---------------------|-------------------------|------------------------------|
|                                                                                                    | · · · · · · · · · · · · · · · · · · ·              | nu sumpu         | Esporta in Excer   |            |                |                     |                         |                              |
| 🖤 * l campi obbligatori sono                                                                                                    | indicati da label in grassetto                     |                  |                    |            |                |                     |                         |                              |
| Uterste in Casies                                                                                                    | Consilorer                                         | tradica la       |                    |            |                | Register di Ci i    | Data invia              | 5+-+                         |
| Mario Rossi                                                                                                    | Utente guattro                                     | Ordinativo per N | Nome Convenzione   |            |                | Registro di Sistema | 09/11/2016 12:22:53     | Stato                        |
| Data Inizio Ordinativo                                                                                                    | Cig Master                                         | Data Scadenza    | Ordinativo         |            |                | Protocollo          | Data Protocollo         | *CIG Derivato                |
| 09/11/2016                                                                                                    | 1234567891                                         | 09/11/2017       | oranizario         |            |                | Tratacono           | Data Protocono          | 1234567891                   |
|                                                                                                    |                                                    |                  |                    |            |                | Protocollo Rifiuto  | Data Prot. Rifiuto      |                              |
|                                                                                                    |                                                    |                  |                    |            |                |                     |                         |                              |
| *Descrizione Ordinativo                                                                                                    |                                                    |                  |                    |            |                |                     |                         |                              |
| Ordinativo per Nome Convenzione                                                                                                    |                                                    |                  |                    |            |                |                     |                         |                              |
|                                                                                                    |                                                    |                  |                    |            |                |                     |                         |                              |
| Ente                                                                                                    |                                                    |                  |                    |            |                |                     |                         |                              |
| A.S.L. NAPOLI 1 CENTRO                                                                                                    | and the fit                                        |                  | Qualifica          |            |                | *Punto Ordinante    |                         |                              |
| Tel 081 2541111 - Fax 081 254475                                                                                                    | 8 - <u>http://www.aslnapoli1centro.it/</u>         |                  | DIRIGENTE          |            |                | Utente quattro      |                         |                              |
| C.F. 06328131211 P.IVA 06328131                                                                                                    | 211                                                |                  |                    |            |                |                     |                         |                              |
| Identificativo Iniziativa                                                                                                    |                                                    |                  |                    |            |                |                     |                         |                              |
| 00001 - Sistemi Diagnostici Immun                                                                                                    | ochimica                                           |                  |                    |            |                |                     |                         |                              |
| Numero Convenzione completa                                                                                                    | Oggetto Convenzion                                 | e completa       |                    |            |                |                     |                         |                              |
| 0000233                                                                                                    | Oggetto Convenzione                                |                  |                    |            |                |                     |                         |                              |
| Fornitore                                                                                                    |                                                    |                  |                    |            |                |                     |                         |                              |
|                                                                                                    |                                                    | _                |                    |            |                |                     |                         |                              |
| ENGINEERING – INGEGNE<br>VIA SAN MARTINO DELLA BATTAGLI                                                                                                    | RIA INFORMATICA - S.P.A.<br>A 56 00185 Roma Italia |                  |                    |            |                |                     |                         |                              |
| Tel 06999 - Fax 06999 -                                                                                                    | 11002                                              |                  |                    |            |                |                     |                         |                              |
| C.F. 00967720285 P.IVA 110572485                                                                                                    | \$1002                                             |                  |                    |            |                |                     |                         |                              |
| Consegna                                                                                                    |                                                    |                  |                    |            |                |                     |                         |                              |
|                                                                                                    |                                                    |                  |                    |            |                |                     | Cliccare sull'icona acc | anto per scegliere il comune |
| State                                                                                                    | Provincia                                          |                  | Comuna             |            |                | Indivizzo           |                         | CAR                          |
| Italia                                                                                                    | Verona                                             |                  | Tregnago           |            |                | via                 |                         | 80034                        |
| Elenco indirizzi di consegna                                                                                                    |                                                    |                  |                    |            |                |                     |                         |                              |
|                                                                                                    |                                                    |                  |                    |            |                |                     |                         |                              |
| <b>P</b>                                                                                                    |                                                    |                  |                    |            |                |                     |                         |                              |
| Fatturazione                                                                                                    |                                                    |                  |                    |            |                |                     |                         |                              |
|                                                                                                    |                                                    |                  |                    |            |                |                     | Cliccare sull'icona acc | anto per scegliere il comune |
| final and the second second seco | Beauteria                                          |                  | <b>6</b>           |            |                | te d'alere e        |                         |                              |
| Italia                                                                                                    | Bergamo                                            |                  | Trescore Balneario |            |                | via                 |                         | 80025                        |
| Codice Ufficio Fatturazione Elettro                                                                                                    | onica IPA                                          |                  |                    |            |                |                     |                         |                              |
|                                                                                                    |                                                    |                  |                    |            |                |                     |                         |                              |
|                                                                                                    |                                                    |                  |                    |            |                |                     |                         |                              |
| Valuta                                                                                                    | Totale Valore Access                               | orio             | Totale Ordinativo  |            |                | Valore Iva          |                         | Totale Ordinativo con Iva    |
| Euro                                                                                                    |                                                    |                  | 3.530,00           |            |                | 741,3               |                         | 4.271,30                     |
|                                                                                                    |                                                    |                  |                    |            |                |                     |                         |                              |
|                                                                                                    |                                                    |                  |                    |            |                |                     |                         |                              |
| Residuo Convenzione                                                                                                    | Residuo Quota                                      |                  | Totale Eroso       |            |                |                     |                         |                              |
| 960.000,00                                                                                                    | 196.470,00                                         |                  | 3.530,00           |            |                |                     |                         |                              |
|                                                                                                    |                                                    |                  |                    |            |                |                     |                         |                              |
| (ag. 1 / 1                                                                                                    |                                                    |                  |                    |            |                |                     |                         |                              |
|                                                                                                    | ione Produtto                                      | 0"               | IVA OFFERTO        | Valore     |                |                     |                         |                              |
| CODICE REGIONALE DESCRIZ                                                                                                    |                                                    | Qu               | (%) IVA<br>ESCLUSA | Accessorio |                |                     |                         |                              |
| B0000001 prodotte                                                                                                    | o 3                                                | 1                | 5,000 21,00 30,00  | 0.00       |                |                     |                         |                              |
| B0000001 prodotte                                                                                                    | o 3                                                | 2                | 2,000 21,00 140,00 | 0.00       |                |                     |                         |                              |
|                                                                                                    |                                                    |                  |                    |            |                |                     |                         |                              |
| Note per il contratto                                                                                                    |                                                    |                  |                    |            |                |                     |                         |                              |
|                                                                                                    |                                                    |                  |                    |            |                |                     |                         |                              |
| Note dalla convenzione                                                                                                    |                                                    |                  |                    |            |                |                     |                         |                              |
|                                                                                                    |                                                    |                  |                    |            |                |                     |                         |                              |
|                                                                                                    |                                                    |                  |                    |            |                |                     |                         |                              |
| - •                                                                                                    |                                                    |                  |                    |            |                |                     |                         |                              |
| File Firmato Ordinativo_di Fornit                                                                                                    | tura.pdf.p7m                                       |                  |                    |            |                |                     |                         |                              |
| 2. anal. ( a ) ( ) ( )                                                                                                    |                                                    |                  |                    |            |                |                     |                         |                              |
| Lista Allegati                                                                                                    |                                                    |                  |                    |            |                |                     |                         |                              |
| Descrizione                                                                                                    |                                                    |                  |                    | Allegato   |                |                     |                         |                              |
| doc. richiesto in ordinativo                                                                                                    |                                                    |                  |                    | Dichiaraz  | ione mod. A-si | gned.pdf            |                         |                              |
|                                                                                                    |                                                    |                  |                    |            |                |                     |                         |                              |

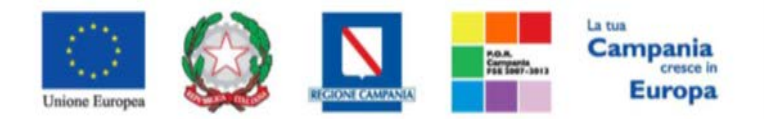

"Progettazione, realizzazione e manutenzione del Sistema Informativo Appalti Pubblici Sanità (SIAPS)"

| Note Accetta/Kinuto |                                     |                 |           |                                   |        |
|---------------------|-------------------------------------|-----------------|-----------|-----------------------------------|--------|
|                     |                                     |                 |           |                                   | ^      |
|                     |                                     |                 |           |                                   | $\sim$ |
|                     |                                     |                 |           |                                   |        |
| Cronologia          |                                     |                 |           |                                   |        |
| Data                | Utente                              | Ruolo           | Stato     | Note                              |        |
| 09/11/2016 12:15:35 | E_Utente_quattro_2 - Utente quattro | Punto Ordinante | Compilato | Creazione Ordinativo di fornitura |        |
| 09/11/2016 12:22:53 | E_Utente_quattro_2 - Utente quattro | Punto Ordinante | Inviato   |                                   |        |

In particolare in alto è presente una toolbar con i seguenti comandi:

- "Accetta": per accettare l'ordinativo di Fornitura inviato dall'Ente acquirente.
- "*Rifiuta*": per rifiutare l'ordinativo di Fornitura inviato dall'Ente acquirente.
- "Prendi In Carico": per prendere in carico il documento qualora sia stato rilasciato;
- "*Rilascia*": per rilasciare il documento e renderlo disponibile per la lavorazione ad altri utenti con lo stesso permesso;
- "Assegna a": per assegnare la lavorazione del documento ad un altro utente con gli stessi permessi;
- "Stampa": per stampare l'intero Ordinativo di Fornitura;
- "Esporta in xls": per esportare in formato excel l'Ordinativo di fornitura;
- "Chiudi": per tornare alla schermata precedente.

## Accettazione Ordinativo di Fornitura

Per procedere all'accettazione dell'Ordinativo, è necessario cliccare sul tasto "Accetta" in alto nella toolbar.

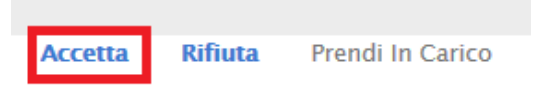

Un messaggio a video confermerà l'operazione e lo stato del documento verrà aggiornato in "Accettato".

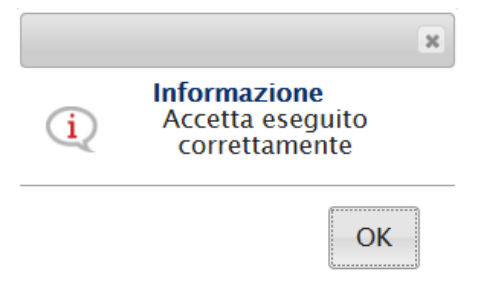

Il Punto Ordinante dell'Ente acquirente riceverà notifica dell'avvenuta accettazione e potrà visualizzare le eventuali note inserite dall'Operatore Economico.

## Rifiuto Ordinativo di Fornitura

Per procedere al rifiuto dell'Ordinativo, è necessario:

1. Inserire la motivazione del rifiuto nel campo "Note" in basso nella schermata;

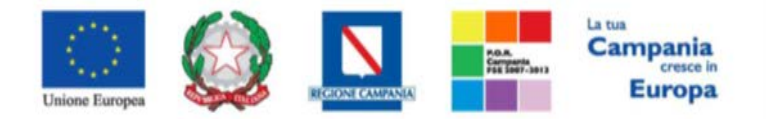

"Progettazione, realizzazione e manutenzione del Sistema Informativo Appalti Pubblici Sanità (SIAPS)"

| Note Accetta/Rifiuto                                    |  |  |  |  |  |  |  |  |  |  |
|---------------------------------------------------------|--|--|--|--|--|--|--|--|--|--|
| Si riifiuta l'ordinativo, viste le seguenti motivazioni |  |  |  |  |  |  |  |  |  |  |

2. Cliccare sul tasto "Rifiuta", per eseguire definitivamente il rifiuto:

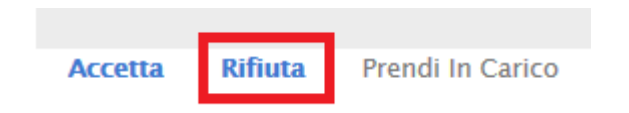

Un messaggio a video confermerà l'operazione e lo stato del documento verrà aggiornato in "Rifiutato".

|   | ×                                                 |
|---|---------------------------------------------------|
| i | Informazione<br>Rifiuta eseguito<br>correttamente |
|   | ОК                                                |

Il Punto Ordinante dell'Ente acquirente riceverà notifica del rifiuto e potrà procedere alla compilazione di un nuovo ordinativo. In questo caso, il totale dell'Ordinativo verrà messo nuovamente a disposizione all'interno dei relativi lotti della Convezione.

## Riduzione Ordinativi di Fornitura

Nel caso in cui un Ente riduca parte di un Ordinativo di Fornitura, il sistema invierà all'Operatore Economico una notifica via e-mail l'Operatore Economico potrà visualizzare sulla Piattaforma l'Ordinativo ridotto.

Per visualizzare l'Ordinativo è necessario che l'utente proceda come segue: dopo aver eseguito l'accesso alla piattaforma attraverso l'Area Privata del sito www.soresa.it cliccare sulla voce *Servizi E-Procurement*, e quindi nel menu a sinistra selezionare la voce *"Ordinativi di Fornitura"* all'interno del gruppo funzionale "**Negozio Elettronico**", come mostrato in figura:

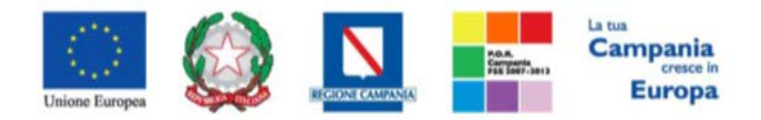

"Progettazione, realizzazione e manutenzione del Sistema Informativo Appalti Pubblici Sanità (SIAPS)"

| NEGOZIO ELETTRONICO      |  |  |  |  |  |  |  |
|--------------------------|--|--|--|--|--|--|--|
| CONVENZIONI              |  |  |  |  |  |  |  |
| RINNOVI/ESTENSIONI       |  |  |  |  |  |  |  |
| LISTINI                  |  |  |  |  |  |  |  |
| MONITORAGGIO CONVENZIONI |  |  |  |  |  |  |  |
| ORDINATIVI DI FORNITURA  |  |  |  |  |  |  |  |

Verrà mostrata una lista con tutti gli ordinativi e il relativo stato, ordinati per data.

| N. 1 | lighe 9 | Esporta in | xls Star    | ipa lista                                                                |                        |                                |                           |                                |                                   |                             |                        |
|------|---------|------------|-------------|--------------------------------------------------------------------------|------------------------|--------------------------------|---------------------------|--------------------------------|-----------------------------------|-----------------------------|------------------------|
|      | Apri    | Stato      | Integrativo | Titolo Ordinativo                                                        | Registro Di<br>Sistema | Numero Convenzione<br>Completa | Data Inizio<br>Ordinativo | Data<br>Scadenza<br>Ordinativo | Convenzione Completa              | <u>Totale</u><br>Ordinativo | Ente                   |
| ۵    | P       | Inviato    |             | Riduzione Ordinativo su Ordinativo per TEST_ROS_QUOTERICHIESTE_QUANTITA' | PI000718-18            | 00000256                       | 01/03/2018                | 01/06/2021                     | TEST_ROS_QUOTERICHIESTE_QUANTITA' | -2.000,00                   | A.S.L. NAPOLI 1 CENTRO |
| ы    | ¥.      | Accettato  |             | Riduzione Ordinativo su Ordinativo per test guanti                       | PI000578-18            | 00000273                       | 26/02/2018                | 01/10/2018                     | test guanti                       | -0,05                       | A S C NAPOLI I CENTRO  |
| 0    | P       | Accettato  |             | Riduzione Ordinativo su Ordinativo per test guanti                       | PI000563-18            | 00000273                       | 23/02/2018                | 01/10/2018                     | test guanti                       | -4.120,00                   | A.S.L. NAPOLI 1 CENTRO |
|      | 2       | Accettato  |             | Riduzione Ordinativo su Ordinativo per test guanti                       | PI000562-18            | 00000273                       | 23/02/2018                | 01/10/2018                     | test guanti                       | -225,37                     | A.S.L. NAPOLI 1 CENTRO |

Per ciascuna riga, vengono riportate le seguenti caratteristiche:

- Stato;
- Integrativo;
- Titolo Ordinativo;
- Registro di Sistema;
- Nome Convenzione Completa;
- Data inizio Ordinativo;
- Data scadenza Ordinativo
- Convenzione Completa;
- Totale Ordinativo;
- Ente.

È possibile ordinare i dati per ognuno dei campi sopra elencati. In alto è predisposta una toolbar per la gestione della ricerca; è possibile filtrare il contenuto della griglia in base ad uno o più criteri.

| CERCA NEL CONTE      | ENUTO DELLA GRIGLIA |                         | Cerca       | Pulisci |
|----------------------|---------------------|-------------------------|-------------|---------|
| Convenzione completa |                     | <br>Registro di Sistema |             |         |
| Titolo Ordinativo    |                     | Stato                   | Seleziona 🔻 |         |
| Data invio OdF dal   |                     | Data invio OdF al       |             |         |
| Ente                 | 0 Selezionati       | Punto Ordinante         |             |         |

Per accedere al dettaglio dell'Ordinativo ridotto, fare clic sull'icona "lente di ingrandimento" posto nella colonna "*Apri*"

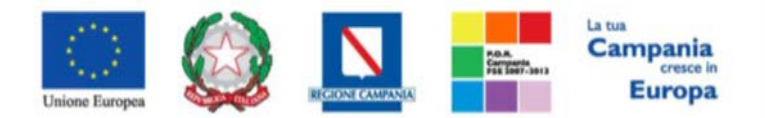

"Progettazione, realizzazione e manutenzione del Sistema Informativo Appalti Pubblici Sanità (SIAPS)"

| Apri | <u>Stato</u> | Integrativo | <u>Titolo Ordinativo</u>                                                 | <u>Registro Di</u><br><u>Sistema</u> | <u>Numero Convenzione</u><br><u>Completa</u> |
|------|--------------|-------------|--------------------------------------------------------------------------|--------------------------------------|----------------------------------------------|
| Q    | Inviato      |             | Riduzione Ordinativo su Ordinativo per TEST_ROS_QUOTERICHIESTE_QUANTITA' | PI000718-18                          | 00000256                                     |
|      |              |             |                                                                          |                                      |                                              |

Verranno in questo modo visualizzati tutti i dettagli della Riduzione relativa all' Ordinativo di fornitura precedentemente ricevuto anche quest'ultimo presente nella medesima sezione *"Ordinativi di Fornitura"*.

<u>NB: La riduzione di un ordinativo di Fornitura potrà essere accettato o rifiutato secondo le modalità descritte nei paragrafi precedenti.</u>

## Ordinativi di Fornitura Annullati

Nel caso in cui un Ente annulli un Ordinativo di Fornitura, il Sistema invierà all'Operatore Economico una notifica via e-mail e l'Operatore Economico potrà visualizzare sulla Piattaforma l'Ordinativo Annullato.

Per visualizzare l'Ordinativo è necessario che l'utente proceda come segue: dopo aver eseguito l'accesso alla piattaforma attraverso l'Area Privata del sito www.soresa.it, cliccare sulla voce *Servizi E-Procurement*, e quindi nel menu a sinistra selezionare la voce *"Ordinativi di Fornitura"* all'interno del gruppo funzionale "**Negozio Elettronico**", come mostrato in figura:

| NEGOZIO ELETTRONICO      |  |  |  |  |  |  |  |
|--------------------------|--|--|--|--|--|--|--|
| CONVENZIONI              |  |  |  |  |  |  |  |
| RINNOVI/ESTENSIONI       |  |  |  |  |  |  |  |
| LISTINI                  |  |  |  |  |  |  |  |
| MONITORAGGIO CONVENZIONI |  |  |  |  |  |  |  |
| ORDINATIVI DI FORNITURA  |  |  |  |  |  |  |  |

Verrà mostrata una lista con tutti gli ordinativi e il relativo stato, ordinati per data.

| <u>Stato</u> | Integrativo | Titolo Ordinativo | <u>Registro Di</u><br><u>Sistema</u> | Numero Convenzione<br>Completa | <u>Data Inizio</u><br>Ordinativo | Data<br>Scadenza<br>Ordinativo | Convenzione Completa | <u>Totale</u><br><u>Ordinativo</u> | <u>Ente</u> |
|--------------|-------------|-------------------|--------------------------------------|--------------------------------|----------------------------------|--------------------------------|----------------------|------------------------------------|-------------|
| Accettato    |             | Ordinativo        | PI003372-16                          | 00000236                       | 15/11/2016                       | 15/11/2019                     | Nome Conv.           | 28.800,00                          | Ente        |
| Rifiutato    |             | Ordinativo        | PI003087-16                          | 00000233                       | 09/11/2016                       | 09/11/2017                     | Nome Convenzione     | 3.530,00                           | Ente        |
| Rifiutato    |             | Ordinativo        | PI003046-16                          | 00000209                       | 06/11/2016                       | 06/07/2018                     | Nome Conv.           | 8.000,00                           | Ente        |
| Annullato    |             | Ordinativo        | PI002858-16                          | 00000228                       | 29/10/2016                       | 29/02/2020                     | Nome Convenzione     | 150.000,00                         | Ente        |

Per ciascuna riga, vengono riportate le seguenti caratteristiche:

- Stato;
- Integrativo;
- Titolo Ordinativo;

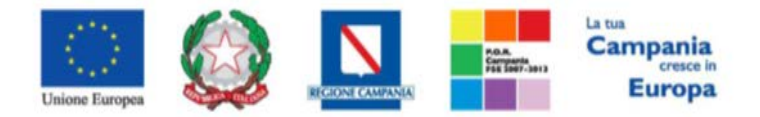

"Progettazione, realizzazione e manutenzione del Sistema Informativo Appalti Pubblici Sanità (SIAPS)"

- Registro di Sistema;
- Nome Convenzione Completa;
- Data inizio Ordinativo;
- Data scadenza Ordinativo
- Convenzione Completa;
- Totale Ordinativo;
- Ente.

È possibile ordinare i dati per ognuno dei campi sopra elencati. In alto è predisposta una toolbar per la gestione della ricerca; è possibile filtrare il contenuto della griglia in base ad uno o più criteri.

| ♀ CERCA NEL CONTE    | NUTO DELLA GRIGLIA | Cerca                   | Pulisci     |  |
|----------------------|--------------------|-------------------------|-------------|--|
| Convenzione completa |                    | <br>Registro di Sistema |             |  |
| Titolo Ordinativo    |                    | Stato                   | Seleziona 🔻 |  |
| Data invio OdF dal   |                    | Data invio OdF al       |             |  |
| Ente                 | 0 Selezionati      | Punto Ordinante         |             |  |

Per accedere al dettaglio dell'Ordinativo annullato, fare clic sull'icona "lente di ingrandimento" posto nella colonna "*Apri*"

| L. | 1 |   |           |           |             |          |            |            |                  |
|----|---|---|-----------|-----------|-------------|----------|------------|------------|------------------|
|    |   | P | Annullato | Ordinativ | PI002858-16 | 00000228 | 29/10/2016 | 29/02/2020 | Nome Convenzione |
|    |   |   |           |           |             |          |            |            |                  |

Verranno in questo modo visualizzati tutti i dettagli dell'Ordinativo precedentemente ricevuto, ed in particolare lo Stato che viene mostrato sarà "**Annullato**".

| Registro di Sistema | Data invio          | Stato         |
|---------------------|---------------------|---------------|
| PI002858-16         | 29/10/2016 20:03:26 | Annullato     |
| Protocollo          | Data Protocollo     | *CIG Derivato |
|                     |                     | 4343434347    |

## Monitoraggio Convenzioni

In questa sezione, viene mostrata la procedura per effettuare dei monitoraggi sulle Convenzioni attive. Per accedere alla funzione, selezionare il comando "Negozio Elettronico" e quindi la voce "Monitoraggio". Verrà mostrata una schermata, che riporta l'indicazione del Totale degli Ordinativi ricevuti e del residuo della Convezione:

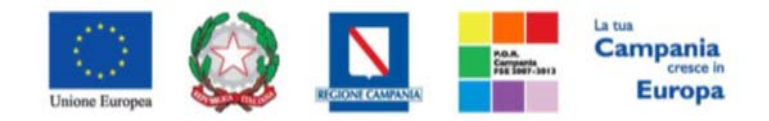

"Progettazione, realizzazione e manutenzione del Sistema Informativo Appalti Pubblici Sanità (SIAPS)"

| NEGOZIO ELETTRONICO                 | Negozio Elettr           | anica I N                                                            | lonitora                     | ania Comu                               | anziani                                  |           |              |
|-------------------------------------|--------------------------|----------------------------------------------------------------------|------------------------------|-----------------------------------------|------------------------------------------|-----------|--------------|
| CONVENZIONI                         | Negozio Elettro          |                                                                      | ionitora                     | ggio Conv                               | enzioni                                  |           |              |
| RINNOVI/ESTENSIONI                  |                          |                                                                      |                              |                                         |                                          |           |              |
|                                     |                          |                                                                      |                              |                                         |                                          |           |              |
| LISTINI                             | N. Righe: 1 Apre / Chiud | le l'area di rice                                                    | erca Stam                    | pa Esporta in                           | xls Bandi Scaduti                        |           | L            |
| LISTINI<br>MONITORAGGIO CONVENZIONI | N. Righe: 1 Apre / Chiud | le l'area di rice<br><u>Numero</u><br><u>Convenzione</u><br>Completa | erca Stam<br><u>Scadenza</u> | pa Esporta in<br><u>Totale Ordinato</u> | xls Bandi Scaduti<br>Residuo Convenzione | Dettaglio | <u>Stato</u> |

Viene presentata la lista delle Convenzioni attraverso un riepilogo in forma tabellare, che riporta per ogni iniziativa:

- Titolo della Convenzione;
- Numero Convenzione Completa;
- Scadenza;
- Totale Ordinativo;
- Residuo Convenzione.

È possibile ordinare i dati per ognuno dei campi sopra elencati. In alto è predisposta una toolbar per la gestione della funzione:

- *"Apre/Chiude l'area di Ricerca"*: per filtrare il contenuto della griglia in base ad uno o più criteri;
- "Stampa": per stampare la lista delle Convenzioni;
- "Esporta in xls": per esportare in formato excel la lista delle Convenzioni;
- "Bandi Scaduti": per visualizzare le stesse informazioni sulla lista delle Convenzioni scadute.

Per accedere al dettaglio della Convenzione di interesse, fare clic sul comando "Vedi" presente nella colonna "Dettaglio" in corrispondenza della riga della Convenzione d'interesse.

Verrà dunque visualizzata una pagina con tutte le informazioni inerenti la Convenzione selezionata:

- Gli Atti firmati digitalmente;
- I prodotti nel listino;
- Il residuo sulla Convenzione.

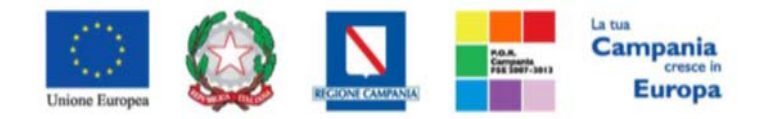

## "Progettazione, realizzazione e manutenzione del Sistema Informativo Appalti Pubblici Sanità (SIAPS)"

| Convenzione compl                                                                                                    | leta                                                       |                       |             |                                  |                                          |                            |               |                           |                            |
|----------------------------------------------------------------------------------------------------|------------------------------------------------------------|-----------------------|-------------|----------------------------------|------------------------------------------|----------------------------|---------------|---------------------------|----------------------------|
| Stampa Esporta in Excel                                                                                                    | Chiudi                                                     |                       |             |                                  |                                          |                            |               |                           |                            |
| Compilatore                                                                                                    | *Nome Convenzione completa                                 |                       |             |                                  | Registro di Si                           | stema Convenzione completa |               | Data Convenzione completa | Stato Convenzione completa |
| Utente quattro                                                                                                    | defibrillatori test                                        |                       |             |                                  | P1002962-16                              |                            |               | 02/11/2016 12:12:38       | Pubblicato                 |
| Testata Prodotti Ripartizione V                                                                                                   | alore per Lotto Lista documenti                            |                       |             |                                  |                                          |                            |               |                           |                            |
| Ente                                                                                                    |                                                            |                       |             |                                  |                                          | Fornitore                  |               |                           |                            |
| SoReSa SPA<br>Torre Savario, Centro Direzionale 8014<br>Tel 081 212 81 74 - Fax 081 7500012<br>Cod. Fisc. e Part. IVA 04786681215 | 8 Napoli (Napoli) Italia<br>- <u>http://www.sorasa.it/</u> |                       |             |                                  |                                          |                            |               |                           |                            |
| Tipo Estensione                                                                                                    |                                                            | *Numero Convenzion    | e completa  |                                  |                                          | Data Inizio                | Scadenza      |                           |                            |
| Originario                                                                                                    |                                                            | 00000229              |             |                                  |                                          | 02/11/2016                 | 02/11/2017    |                           |                            |
| *Valuta                                                                                                    |                                                            | Valore Convenzione co | ompleta     |                                  |                                          | lva                        | *Tipo Importe | 0                         |                            |
| Euro                                                                                                    |                                                            | 407.500,00            |             |                                  |                                          | 22 %                       | Iva Esclusa   |                           |                            |
| Richiedi Firma Ordinativo                                                                                                    |                                                            | Gestione Ouote        |             |                                  |                                          |                            |               |                           |                            |
|                                                                                                    |                                                            | Senza Quote           |             |                                  |                                          |                            |               |                           |                            |
|                                                                                                    |                                                            |                       |             |                                  |                                          |                            |               |                           |                            |
| *Titolo Convenzione completa                                                                                                    |                                                            |                       |             |                                  |                                          | Ambito                     | Merceologia   |                           |                            |
| defibrillatori test                                                                                                    |                                                            |                       |             |                                  |                                          | Altri Beni                 |               |                           |                            |
| Oggetto Convenzione completa                                                                                                    |                                                            |                       |             |                                  |                                          |                            |               |                           |                            |
| defibrillatori test oggetto                                                                                                    |                                                            |                       |             |                                  |                                          |                            |               |                           |                            |
| Riepilogo Allegati Firmati                                                                                                    |                                                            |                       |             |                                  |                                          |                            |               |                           |                            |
| Convenzione                                                                                                    | Clausola Vessato                                           | ria Altu              | ri Allegati | Numero<br>Repertorio<br>Speciale | Data<br>Numero<br>Repertorio<br>Speciale |                            |               |                           |                            |
| Dichiarazione_modA-signed                                                                                                    | d(1).pdf.p7m 🖲 Doc_facoltati                               | ivo(1)(1).pdf.p7m     |             |                                  |                                          |                            |               |                           |                            |

## Comunicazioni Ricevute ed Invio Risposta alla Stazione Appaltante

In questa sezione sarà mostrata la procedura di visualizzazione di una comunicazione ricevuta da parte della Stazione Appaltante, in merito ad una Convenzione precedentemente stipulata telematicamente. A tal proposito, dopo aver eseguito l'accesso alla piattaforma attraverso l'Area Privata del sito <u>www.soresa.it</u>, cliccare sulla voce *Servizi E-Procurement* nel menu a sinistra, individuare il gruppo funzionale "*Comunicazioni*" e selezionare la voce *Ricevute:* 

| AVVISI / BANDI                      |
|-------------------------------------|
| MIEI INVITI                         |
| DOCUMENTI RICHIESTI DA<br>TERZI     |
| ABILITAZIONE MERCATO<br>ELETTRONICO |
| ABILITAZIONE SDA                    |
| ALBO FORNITORI                      |
| ABILITAZIONE LAVORI<br>PUI BICI     |
| NETIC ZIO ELETTRONICO               |
| FU NZI DNI DI<br>AM VI NISTRATORE   |
| CONUNICAZIONI                       |
| RICEVUTE                            |
| INVIATE                             |

Si aprirà la schermata contenente tutte le comunicazioni ricevute:

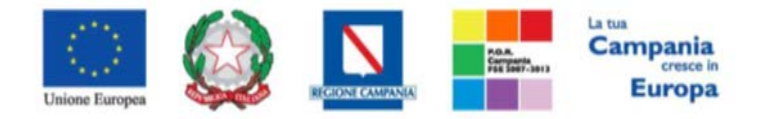

"Progettazione, realizzazione e manutenzione del Sistema Informativo Appalti Pubblici Sanità (SIAPS)" Comunicazioni | Ricevute

| Apre / Chiude l'area di ricerca      | Stampa    | Esporta in xls | Comunicazioni ricevute scadute | Precedente          | [1] 2                                | uccessivo         |                                     |                                   |
|--------------------------------------|-----------|----------------|--------------------------------|---------------------|--------------------------------------|-------------------|-------------------------------------|-----------------------------------|
| <u>Titolo Documento</u>              |           |                |                                | ▼ <u>Data Invio</u> | <u>Registro Di</u><br><u>Sistema</u> | <u>Dettaglio</u>  | <u>Richiesta</u><br><u>Risposta</u> | <u>Creata</u><br><u>Rispost</u> a |
| Comunicazione al Fornitore della Cor | nvenzione |                |                                | 04/12/2017          | PI004239-1                           | 7 🔎 <u>– Vedi</u> | no                                  | no                                |

Per poter prendere visione della comunicazione di interesse selezionare l'icona P - Vedi dalla colonna "*Dettaglio*", e si aprirà il dettaglio della comunicazione:

| Comunicazione al Forr                                                                                                    | nitore della Conver                                                    | nzione                                                               |                                                                  |                                               |
|----------------------------------------------------------------------------------------------------|------------------------------------------------------------------------|----------------------------------------------------------------------|------------------------------------------------------------------|-----------------------------------------------|
| Salva Crea Risposta Stampa                                                                                                    | Esporta in xls Elenco R                                                | isposte Chiudi                                                       |                                                                  |                                               |
| Operatore<br>Angelo Angelo                                                                                                    | Titolo documento<br>Comunicazione al<br>Fornitore della<br>Convenzione | Registro di Sistema<br>P1004235-17<br>Protocollo                     | Data<br>04/12/2017<br>14/40:07<br>Data Protocollo                | Fase<br>Inviato                               |
| Ente                                                                                                    |                                                                        | Fornitore                                                            |                                                                  |                                               |
| SoReSa SPA<br>Torre Saverio, Centro Direzionale 80143 Nap<br>Tel 081 212 81 74 - Fax 081 7500012 - <u>htti</u><br>C.F. 04786681215 - P.IVA 04786681215 | oli Italia<br><u>p://www.soresa.it/</u>                                | LACINELIKING INGLASA<br>SAA<br>NGSERATING SELATA<br>EREMANGEN SELATA | emera ini orkani ila<br>Naur Mootssiene en<br>Naur Mootssiene en |                                               |
| Registro di Sistema di Riferimento                                                                                                    | CIG/N. di Gara Autorità<br>1313131311                                  |                                                                      | Richiesta Risposta<br>si                                         | Rispondere Entro il<br>04/12/2017<br>17:00:00 |
| Oggetto                                                                                                    |                                                                        |                                                                      |                                                                  |                                               |
| release                                                                                                    |                                                                        |                                                                      |                                                                  |                                               |
|                                                                                                    |                                                                        |                                                                      | Canale Notifica<br>Mail                                          |                                               |
| *Testo della Comunicazione                                                                                                    |                                                                        |                                                                      |                                                                  |                                               |
| drtfhl                                                                                                    |                                                                        |                                                                      |                                                                  |                                               |
| Lista Allegati                                                                                                    |                                                                        |                                                                      |                                                                  |                                               |
| Descrizione                                                                                                    |                                                                        |                                                                      | Allegato                                                         |                                               |
| drgk                                                                                                    |                                                                        |                                                                      | Articoli.xlsx                                                    |                                               |

<u>Qualora la comunicazione preveda anche una Risposta</u> da parte dell'operatore economico, selezionare la voce **Crea Risposta** (che sarà attiva solo se non è stato superato il temine indicato dal campo "Rispondere entro il") presente nella toolbar in alto.

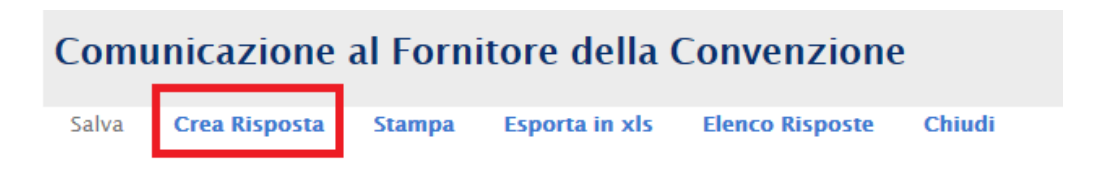

Si aprirà la schermata seguente:

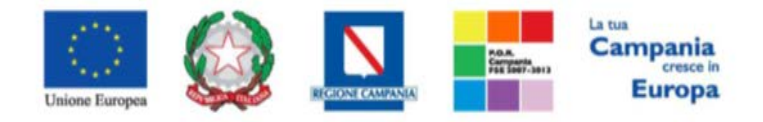

"Progettazione, realizzazione e manutenzione del Sistema Informativo Appalti Pubblici Sanità (SIAPS)"

| Ris                                             | posta Co                                                                                      | omunicazio                                                    | ne al Fo                                                 | rnitore del                  | la Conve | nzione                |                                                           |                                               |
|-------------------------------------------------|-----------------------------------------------------------------------------------------------|---------------------------------------------------------------|----------------------------------------------------------|------------------------------|----------|-----------------------|-----------------------------------------------------------|-----------------------------------------------|
| Salv                                            | va Invio                                                                                      | Esporta in xls                                                | Stampa                                                   | Scarica Allegati             | Chiudi   |                       |                                                           |                                               |
|                                                 | I campi obbli                                                                                 | gatori sono indica                                            | ti da label in <u>q</u>                                  | jrassetto                    |          |                       |                                                           |                                               |
| Opera<br>Mario                                  | atore<br>o Rossi                                                                              |                                                               | Titolo da<br>Risposta<br>Comunic<br>Fornitore<br>Convenz | azione al<br>e della<br>ione |          | Registro di Sistema   | Data                                                      | Fase<br>In lavorazione                        |
|                                                 |                                                                                               |                                                               |                                                          |                              |          | Protocollo            | Data Protocollo                                           |                                               |
| Ente                                            |                                                                                               |                                                               |                                                          |                              |          | Fornitore             |                                                           |                                               |
| Sor<br>Torre<br>Tel 0<br><u>http:</u><br>C.F. 0 | <b>LeSa SPA</b><br>Saverio, Centro<br>81 212 81 74 - F<br>//www.soresa.it/<br>04786681215 - F | Direzionale 80143 Na<br>ax 081 7500012 -<br>P.IVA 04786681215 | poli Italia                                              |                              |          | PRODUCTION CONTRACTOR | E CONTRA L'ARCENTICA<br>PARAMENTA A MERINANI<br>PARAMENTA |                                               |
| Regis<br>Ogge                                   | tro Bando<br>tto                                                                              |                                                               |                                                          |                              |          |                       |                                                           | Rispondere Entro il<br>04/12/2017<br>17:00:00 |
| drtfh                                           | l                                                                                             |                                                               |                                                          |                              |          |                       |                                                           |                                               |
| *Risp                                           | osta                                                                                          |                                                               |                                                          |                              |          |                       |                                                           |                                               |
| Si inv                                          | iano in allegato                                                                              |                                                               |                                                          |                              |          |                       |                                                           |                                               |
|                                                 |                                                                                               |                                                               |                                                          |                              |          |                       |                                                           |                                               |
| Ag                                              | giungi Allegat                                                                                | 0                                                             |                                                          |                              |          |                       |                                                           |                                               |
| Agg<br>El                                       | giungi Allegat<br>Descrizione                                                                 | 0                                                             |                                                          |                              |          |                       | Allegato                                                  |                                               |

In tale schermata è necessario compilare il campo *Risposta*, inserendo la risposta necessaria alla Stazione Appaltante.

Inoltre è possibile inserire eventuale documentazione aggiuntiva (allegati) attraverso il link *Aggiungi Allegato*, in basso nella schermata; ad ogni click il sistema inserirà una riga in fondo alla tabella, dove è necessario compilare il campo *descrizione* e caricare il documento aggiuntivo cliccando sul tasto ...] e scegliendo il documento tra quelli presenti sul proprio terminale.

| Aggiu<br>Docum | entazione   |          |
|----------------|-------------|----------|
| El             | Descrizione | Allegato |
| 0              |             |          |

Una volta inserita la risposta completa e corretta è necessario cliccare sul tasto *Invia* in alto nella toolbar, per inviarla alla Stazione Appaltante: il documento passerà nello stato *inviato* 

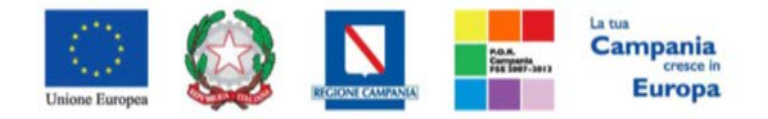

"Progettazione, realizzazione e manutenzione del Sistema Informativo Appalti Pubblici Sanità (SIAPS)"

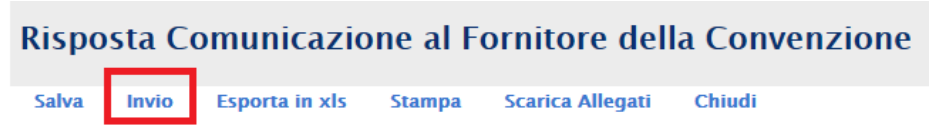

Tutte le risposte inviate saranno visibili nella sezione *Comunicazioni – Inviate*, e cliccando sul tasto "*Apri*", come di seguito riportato:

| AVVISI / BANDI                      | Carro    |                                  |        |                |                               |            |                               |                        |                             |              |   |                   |
|-------------------------------------|----------|----------------------------------|--------|----------------|-------------------------------|------------|-------------------------------|------------------------|-----------------------------|--------------|---|-------------------|
| MIEI INVITI                         | Com      | unicazioni   inviate             |        |                |                               |            |                               |                        |                             |              |   |                   |
| DOCUMENTI RICHIESTI DA<br>TERZI     | N. Righe | 1 Apre / Chiude Farea di ricerca | Stampa | Esporta in xls | Comunicazioni inviate scadute |            |                               |                        |                             |              |   |                   |
| ABILITAZIONE MERCATO<br>ELETTRONICO | Apri     | Titolo Documento                 |        |                |                               | Data Invio | <u>Registro Di</u><br>Sistema | Registro Di<br>Sistema | Data Invio<br>Comunicazione | <u>Stato</u> |   | Doc.<br>Collegati |
| ABILITAZIONE SDA                    |          |                                  |        |                |                               |            |                               | Comunicazione          |                             |              |   |                   |
| ALBO FORNITORI                      | Q.       | Risposta Comunicazione           |        |                |                               | 06/08/2017 | PI002869-17                   | PI002646-17            | 26/07/2017                  | Inviato      | > | P_Apri            |
| AB CAZIONE LAVORI                   |          |                                  |        |                |                               |            |                               |                        |                             |              |   |                   |
| NE X ZIO ELETTRONICO                |          |                                  |        |                |                               |            |                               |                        |                             |              |   |                   |
| F NZLINI DI<br>AL MU IISTRATORE     |          |                                  |        |                |                               |            |                               |                        |                             |              |   |                   |
|                                     |          |                                  |        |                |                               |            |                               |                        |                             |              |   |                   |
| RICEVUTE                            |          |                                  |        |                |                               |            |                               |                        |                             |              |   |                   |
| INVIATE                             |          |                                  |        |                |                               |            |                               |                        |                             |              |   |                   |

## Comunicazioni bloccanti

La Stazione Appaltante può decidere di inviare delle comunicazioni "bloccanti" ossia delle comunicazioni di cui l'operatore economico deve necessariamente prendere visione prima di procedere con qualsiasi altra attività sul potale. Per gestire tali comunicazioni procedere come segue:

Eseguire l'accesso alla piattaforma attraverso l'Area Privata del sito <u>www.soresa.it</u>, cliccare sulla voce *Servizi E-Procurement* nel menu a sinistra, apparirà una schermata come quella seguente:

| Legenda              |                       |
|----------------------|-----------------------|
| 😂 Bloccante          | Non Bloccante         |
| <u>Tipo Attività</u> | Oggetto               |
| <b>\$</b>            | Comunicazione urgente |
| N. Righe: 2          | > Continua            |

Cliccare dunque sul link relativo alla comunicazione nel campo oggetto, per aprire il dettaglio della comunicazione (figura seguente)

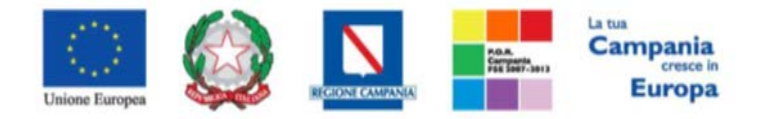

"Progettazione, realizzazione e manutenzione del Sistema Informativo Appalti Pubblici Sanità (SIAPS)"

| Comunicaz         | zione                       |                          |                     |             |       |         |
|-------------------|-----------------------------|--------------------------|---------------------|-------------|-------|---------|
| Accettazione / F  | resa Visione Salta          | Chiudi                   |                     |             |       |         |
| * I campi obb     | igatori sono indicati da la | abel in <b>grassetto</b> |                     |             |       |         |
| *Titolo documento | Comunicazione urgente       |                          | Registro di Sistema | PI001550-16 | Stato | Inviato |
| *Comunicazione    | Si comunica                 |                          |                     |             |       |         |
| Allegati          |                             |                          |                     |             |       |         |

Dopo che l'utente ha appreso il contenuto della comunicazione, è necessario cliccare sul tasto "Accetta/Presa visione" in alto nella toolbar: apparirà un pop-up di conferma dell'operazione

|   |                                                   | × |
|---|---------------------------------------------------|---|
| i | Informazione<br>Accetta eseguito<br>correttamente |   |
|   | ОК                                                |   |

Infine cliccare sul tasto Chiudi in alto nella toolbar, per proseguire con le proprie attività.

<u>Nel caso in cui l'utente è invece tenuto a rispondere a tale comunicazione</u>, oppure desidera semplicemente rileggerla in un momento successivo, procedere come segue:

Nel menu a sinistra cliccare sul gruppo funzionale Comunicazioni e quindi sulla voce Ricevute:

| <u>AVVISI / BANDI</u>               |
|-------------------------------------|
| MIEI INVITI                         |
| DOCUMENTI RICHIESTI DA<br>TERZI     |
| ABILITAZIONE MERCATO<br>ELETTRONICO |
| ABILITAZIONE SDA                    |
| ALBO FORNITORI                      |
| ABI TAZIONE LAVORI<br>PUI BICI      |
| NE CZIO ELETTRONICO                 |
| FUNZIONI DI<br>AMMINISTRATORE       |
| CONUNICAZIONI                       |
| RICEVUTE                            |
| INVIATE                             |

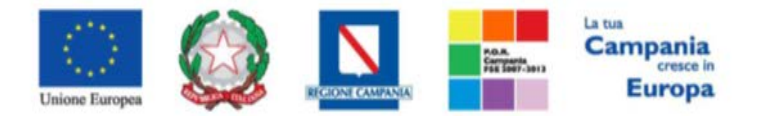

"Progettazione, realizzazione e manutenzione del Sistema Informativo Appalti Pubblici Sanità (SIAPS)" Verrà visualizzata una griglia con tutte le comunicazioni ricevute dalla stazione appaltante:

| Comunicazioni   Rico                   | evute    |                |                       |           |                                  |                                      |                  |                                     |                                  |
|----------------------------------------|----------|----------------|-----------------------|-----------|----------------------------------|--------------------------------------|------------------|-------------------------------------|----------------------------------|
| Apre / Chiude l'area di ricerca        | Stampa   | Esporta in xls | Comunicazioni ricevut | e scadute | Precedente                       | [1] 2 <u>Suc</u>                     | cessivo          |                                     |                                  |
| <u>Titolo Documento</u>                |          |                |                       |           | <b>v</b> <u>Data Invio</u>       | <u>Registro Di</u><br><u>Sistema</u> | <u>Dettaglio</u> | <u>Richiesta</u><br><u>Risposta</u> | <u>Creata</u><br><u>Risposta</u> |
| Comunicazione urgente                  |          |                |                       |           | 14/09/2016                       | PI001550-16                          | ₽ <u>- Vedi</u>  | si                                  | no                               |
| Per aprire la comuni<br>comunicazione. | icazione | di interes     | sse selezionare       | l'icona _ | <mark>∕ <u>- Vedi</u>, si</mark> | aprirà i                             | l dettag         | glio del                            | la                               |
| Comunicazione                          |          |                |                       |           |                                  |                                      |                  |                                     |                                  |

| comuneuz          | lone                  |                 |                  |       |         |
|-------------------|-----------------------|-----------------|------------------|-------|---------|
| Crea Risposta     | Chiudi                |                 |                  |       |         |
| *Titolo documento | Comunicazione urgente | Registro di Sis | tema P1001550-16 | Stato | Inviato |
| *Comunicazione    | Si comunica           |                 |                  |       |         |
|                   |                       |                 |                  |       |         |
| Allegati          |                       | _               |                  |       |         |
| Allegato          |                       |                 |                  |       |         |

Nel caso in cui la Stazione Appaltante abbia richiesto una risposta all'operatore economico, in alto nella toolbar sarà abilitato il tasto *Crea Risposta;* si aprirà così la scheda per compilare la risposta alla comunicazione.

| Risposta alla comunicazione      |                                                                                 |                       |                                           |          |                                  |  |  |  |  |
|----------------------------------|---------------------------------------------------------------------------------|-----------------------|-------------------------------------------|----------|----------------------------------|--|--|--|--|
| Salv                             | a Invio Inserisci Allegato Esporta in s                                         | xls Stampa Precedente | Visualizza Comunicazione                  | Chiudi   |                                  |  |  |  |  |
| •                                | * I campi obbligatori sono indicati da label in grassetto                       |                       |                                           |          |                                  |  |  |  |  |
| Titolo                           | documento                                                                       | Registro di Sistema   | Data invio                                |          | Fase                             |  |  |  |  |
| Comu                             | nicazione urgente                                                               |                       |                                           |          | In lavorazione                   |  |  |  |  |
| Ogget                            | to comunicazione                                                                |                       |                                           |          |                                  |  |  |  |  |
| Si con                           | nunica                                                                          |                       |                                           |          |                                  |  |  |  |  |
| Rispor                           |                                                                                 |                       |                                           |          |                                  |  |  |  |  |
|                                  | ndere Entro                                                                     |                       | Registro di Sistema Comuni                | icazione | Data Comunicazione               |  |  |  |  |
|                                  | naere Entro                                                                     |                       | PI001550-16                               | icazione | 14/09/2016                       |  |  |  |  |
| Fornit                           |                                                                                 |                       | Registro di Sistema Comuni<br>Pi001550-16 | icazione | Data Comunicazione<br>14/09/2016 |  |  |  |  |
| Fornit                           |                                                                                 |                       | Registro di Sistema Comuni<br>Ploo1550-16 | icazione | Data Comunicazione<br>14/09/2016 |  |  |  |  |
| Fornit<br>*Rispo                 | ore psta                                                                        |                       | Registro di Sistema Comuni<br>Pi001550-16 | icazione | Data Comunicazione<br>14/09/2016 |  |  |  |  |
| Fornit<br>*Rispo<br>Rispo:       | ore<br>osta<br>sta alla comunicazione urgente                                   |                       | Registro di Sistema Comuni<br>Ploo1550-16 | icazione | Data Comunicazione<br>14/09/2016 |  |  |  |  |
| Fornit<br>*Rispo<br>Rispo        | ore<br>osta<br>sta alla comunicazione urgente                                   |                       | Registro di Sistema Comuni<br>Pi001550-16 | icazione | Jata Comunicazione<br>14/09/2016 |  |  |  |  |
| Fornit<br>*Rispo<br>Rispo        | ore<br>osta<br>sta alla comunicazione urgente                                   |                       | Registro di Sistema Comuni<br>Pi001550-16 | icazione | Jata Comunicazione<br>14/09/2016 |  |  |  |  |
| Fornit<br>*Rispo<br>Rispo<br>Agg | noere Entro ore osta sta alla comunicazione urgente jiungi Allegato Descrizione |                       | Registro di Sistema Comuni<br>Pi001550-16 | egato    | Jata Comunicazione<br>14/09/2016 |  |  |  |  |

In tale schermata è necessario compilare i campi *Titolo Documento* e *Risposta*.

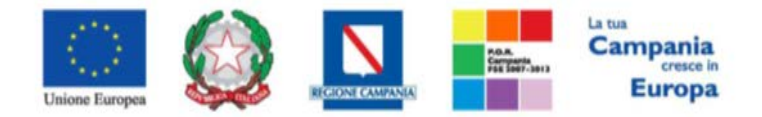

*"Progettazione, realizzazione e manutenzione del Sistema Informativo Appalti Pubblici Sanità (SIAPS)"* Inoltre è possibile inserire eventuale documentazione aggiuntiva attraverso il link *Aggiungi Allegato*, in basso nella schermata; il sistema inserirà una riga in fondo alla tabella *"Documentazione"*, dove è necessario compilare il campo descrizione e caricare il documento aggiuntivo cliccando sul tasto — e scegliendo il documento tra quelli presenti sul proprio terminale.

Una volta inserita la risposta completa e corretta è necessario cliccare sul tasto *Invia* in alto nella toolbar per inviarla alla Stazione Appaltante: il documento passerà nello stato *inviato*.

#### Risposta alla comunicazione

| Salva                                    | Invio                                  | Inserisci Allegato                                                             | Esporta in xls  | Stampa | Precedente | Visualizza Comunicazione      | Chiudi     |                                                  |                                  |
|------------------------------------------|----------------------------------------|--------------------------------------------------------------------------------|-----------------|--------|------------|-------------------------------|------------|--------------------------------------------------|----------------------------------|
| Titolo do<br>Comunic                     | ocumento<br>azione urge                | nte                                                                            |                 |        |            | Registro di Si<br>Pi001551–16 | stema      | Data invio<br>14/09/2016<br>13:06:56             | Fase<br>Inviato                  |
| Oggetto                                  | comunicaz                              | ione                                                                           |                 |        |            |                               |            |                                                  |                                  |
| Si comun                                 | iica                                   |                                                                                |                 |        |            |                               |            |                                                  |                                  |
| Risponde                                 | ere Entro                              |                                                                                |                 |        |            |                               |            | Registro di Sistema Comunicazione<br>PI001550-16 | Data Comunicazione<br>14/09/2016 |
| Fornitore                                | 2                                      |                                                                                |                 |        |            |                               |            |                                                  |                                  |
| KPMG<br>VIA VITT<br>Tel 0267<br>C.F. 007 | OR PISANI (<br>76451 - Fax<br>31410155 | ERVIZI DI AMMINIS<br>1027 20124 Milano Italia<br>1026 -<br>2.IVA IT00731410155 | STRAZIONE S.P.A |        |            |                               |            |                                                  |                                  |
| *Rispost                                 | a                                      |                                                                                |                 |        |            |                               |            |                                                  |                                  |
| Risposta                                 | alla comuni                            | cazione urgente                                                                |                 |        |            |                               |            |                                                  |                                  |
|                                          |                                        |                                                                                |                 |        |            |                               |            |                                                  |                                  |
| Descrizi                                 | one                                    |                                                                                |                 |        |            | Allegato                      |            |                                                  |                                  |
| Allegato                                 |                                        |                                                                                |                 |        |            | 🔁 Dichia                      | arazione n | nod. A-signed.pdf                                |                                  |